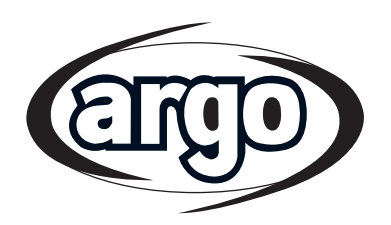

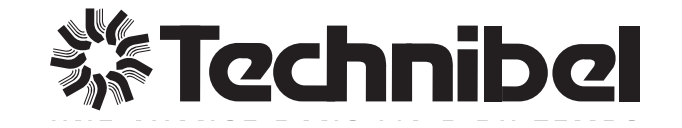

| OPERATING<br>INSTRUCTIONS | EG |
|---------------------------|----|
| ISTRUZIONI<br>D'USO       | Т  |
| MODE<br>D'EMPLOI          | F  |

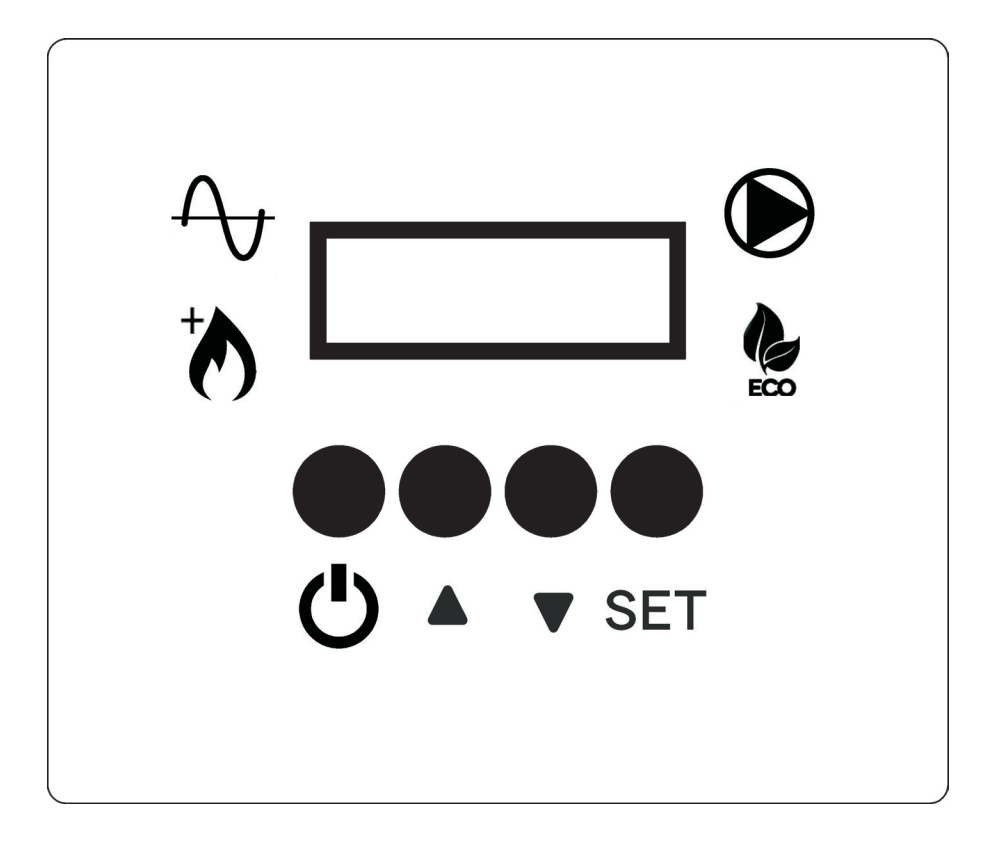

Control panel for air to water Inverter heat pump Pannello di controllo per pompa di calore Inverter aria / acqua Panneau de contrôle pour pompe à chaleur Inverter air / eau

## CONTENTS

EG

| 1 | - Presentation of control elements | 2 |
|---|------------------------------------|---|
| 2 | - Operation                        | 3 |
| 3 | - Settings                         | 5 |
| 4 | - Graphs 1                         | 0 |

## **1 - PRESENTATION OF CONTROL ELEMENTS**

## **CONTROL PANEL**

#### BUTTONS

- U BUTTON ON/OFF BACK TO THE PREVIOUS MENU
- ▲ BUTTON UP
- ▼ BUTTON DOWN
- SET SETTINGS BUTTON

# 

#### **DISPLAY - MAIN SCREEN WITH UNIT SWITCHED ON**

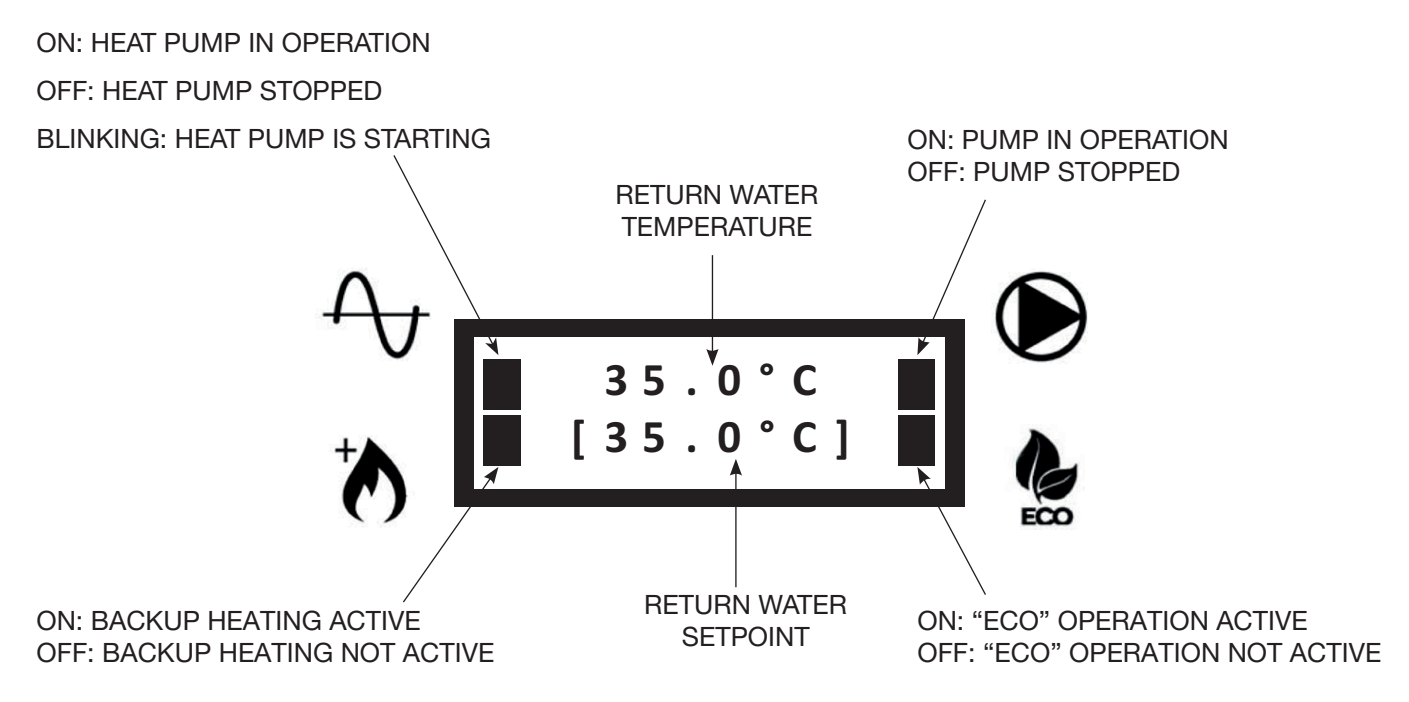

## **2 - OPERATION**

## 2.1 - SWITCHING THE UNIT ON/OFF

• When the unit is powered, the following screen appears:

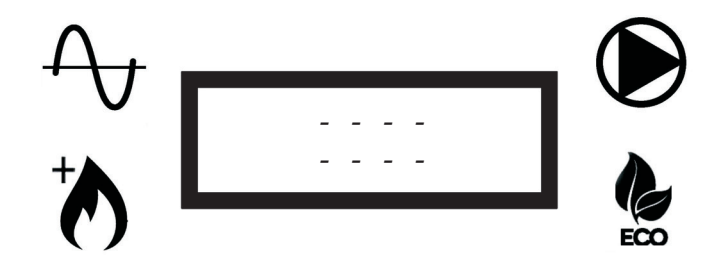

• To turn on the unit, press and hold the button  $\bigcirc$  for 3 seconds. The following two screens will appear sequentially:

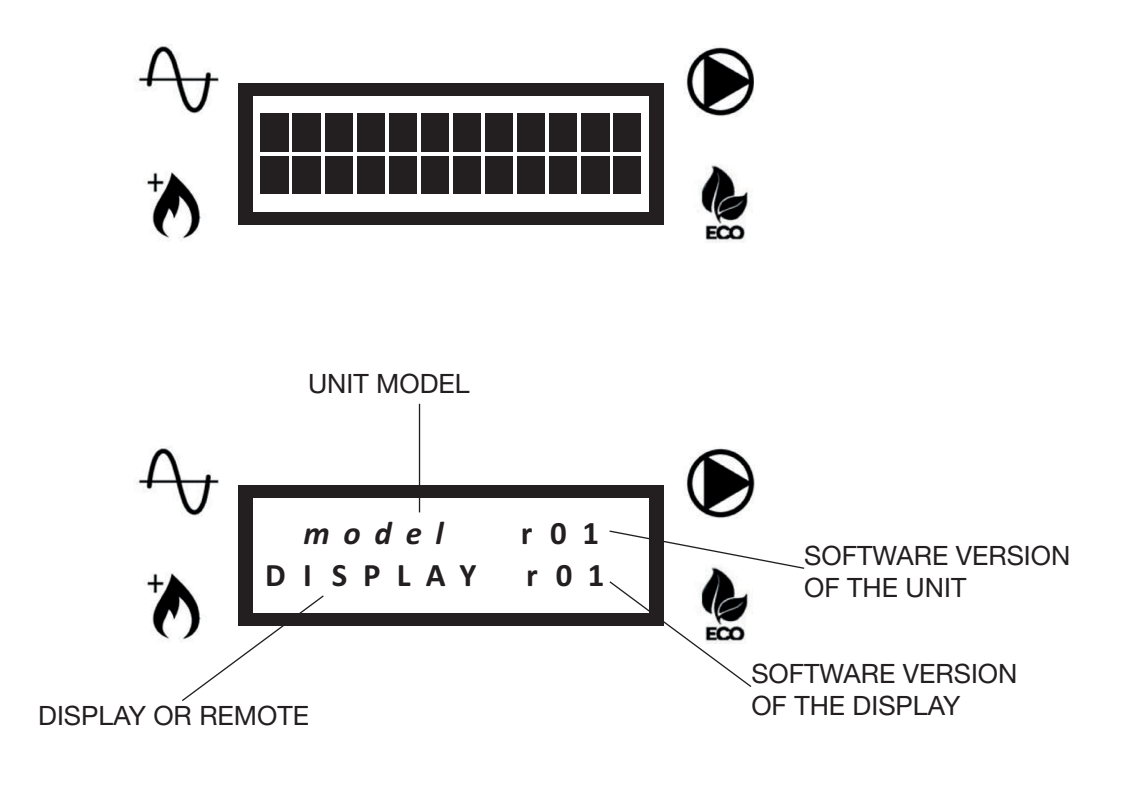

• Then the main screen will appear:

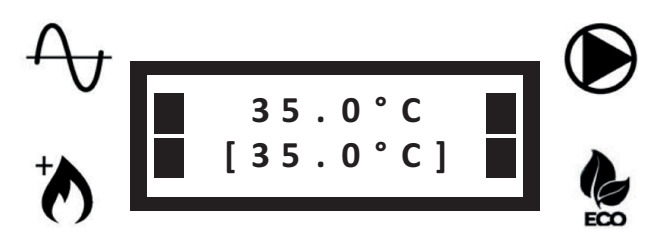

• To turn off the unit, press and hold the button  $\mho$  for 3 seconds. The following two screens will appear sequentially:

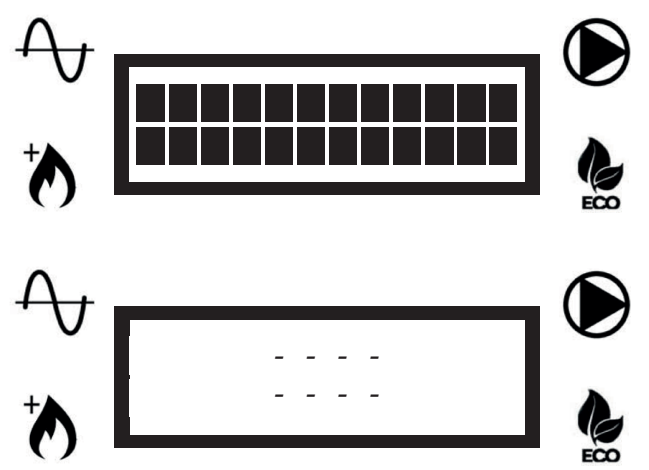

**NOTE:** Once the unit has been switched off, the water pump may continue to operate in order to prevent frost in the pipes.

## 2.2 - SETPOINT MODIFICATION (RETURN WATER TO THE UNIT)

If the fixed setpoint has been selected (P05 = 1, see parameter list), you can set the setpoint manually. To change the setpoint, press the buttons  $\blacktriangle$  or  $\blacktriangledown$  until the desired setpoint is displayed in the second line.

## 2.3 - KEYBOARD LOCKED / UNLOCKED

To lock the keyboard so that it is not possible to accidentally press the buttons, press the buttons  $\blacktriangle$  and  $\triangledown$  simultaneously for 3 seconds.

The following screen will appear:

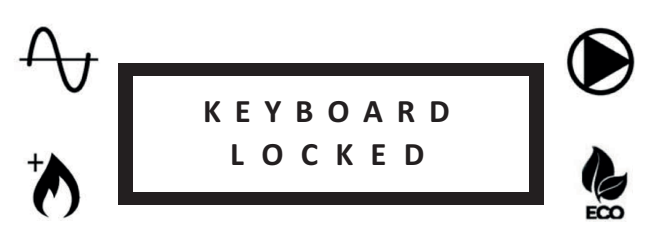

Repeat the same operation to unlock the keyboard. The following screen will appear:

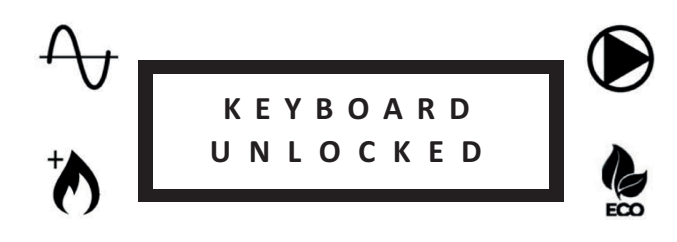

#### 2.4 - DEFROST

During the defrost cycles of the unit, the following screen will appear:

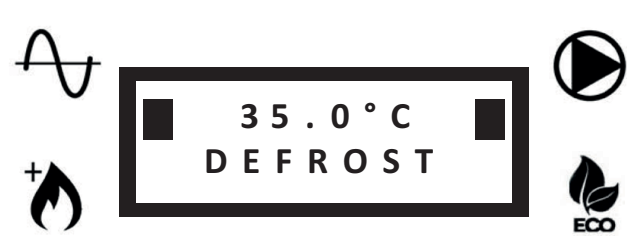

The first line will display the return water temperature.

## **3 - SETTINGS**

## 3.1 - USER PARAMETERS SETTING - LEVEL 1

• Press the **SET** button once to enter the menu level 1 (see table):

| Name                   | Description                                                            | Notes                                                                                    |  |  |  |
|------------------------|------------------------------------------------------------------------|------------------------------------------------------------------------------------------|--|--|--|
| H2O pressure           | Water pressure in the water circuit                                    |                                                                                          |  |  |  |
| Pump Speed selection   | Select the water pump speed and read back the corresponding water flow | Once desired speed has been selected, press button $\bigcup$ to confirm the selection    |  |  |  |
| Water flow             | Water flow level bar                                                   |                                                                                          |  |  |  |
| Sensors reading        | List of main sensors reading                                           | RWT, SWT, OAT, Water Flow, Pump<br>Speed                                                 |  |  |  |
| Working mode selection | HEAT: heating mode selected<br>COOL: cooling mode selected             | Selection available only if P14 = 1<br>See parameter P04                                 |  |  |  |
| Error List             | List of last 10 errors                                                 | Hold button $\blacktriangle$ for 5 seconds to delete the list (possible only if P07 = 1) |  |  |  |
| Language selection     | 0= French<br>1= English<br>2= Italian                                  | See parameter P08                                                                        |  |  |  |

- Utilise buttons ▲ or ▼ to select the desired parameter.
- Press SET to visualise or modify the selected parameter.
- Press **SET** to confirm any changes.
- Press the button  $\bigcirc$  to return to the previous menu.

#### 3.2 - AUTHORIZED SERVICE CENTER PARAMETERS SETTING - LEVEL 2

- Press and hold **SET** button for 3 seconds to enter the menu level 2 (see table on the next page).
- The parameter for the setting of the pump mode will be displayed.
- Press SET to modify the pump mode (see P03) or press buttons ▲ or ▼ to enter the parameter list (the list
  is accessible only by password).
- Enter the password and confirm with the **SET** button.
- Press buttons ▲ or ▼ to scroll through the parameters.
- Press **SET** to visualise the selected parameter.
- Press and hold **SET** button for 3 seconds to modify the parameter. The parameter value will blink to indicate the change in progress.
- Press buttons ▲ or ▼ to change the parameter value.
- Press **SET** to confirm or  $\bigcup$  to cancel.
- Press the button  $\bigcup$  to return to the previous menu.

#### LEGEND OF ACRONYMS (CONTAINED IN THE PARAMETER TABLES)

DHW: DOMESTIC HOT WATER RWT: RETURN WATER TEMPERATURE SWT: SUPPLY WATER TEMPERATURE OAT: OUTDOOR AIR TEMPERATURE ICT1: OUTLET (HEAT) / INLET (COOL) HEAT EXCHANGER (PLATE-TYPE) ICT2: INLET (HEAT) / OUTLET (COOL) HEAT EXCHANGER (PLATE-TYPE) OCT: OUTDOOR COIL TEMPERATURE CDT: COMPRESSOR DISCHARGE TEMPERATURE CTST: COMPRESSOR TOP SHELL TEMPERATURE ICP: CONDENSATION PRESSURE (HEAT) / EVAPORATION PRESSURE (COOL)

| Al  |                             | 4:00 |             | Default value | Ø           | Rar      | ıge      | Incre- | Value deceminations                                                                                                    |                                                                                                    |
|-----|-----------------------------|------|-------------|---------------|-------------|----------|----------|--------|----------------------------------------------------------------------------------------------------|----------------------------------------------------------------------------------------------------|
|     | nescription                 |      | Floor       | Fan coils     | Radiators   | Min.     | Max.     | ment   |                                                                                                    | Notes                                                                                                    |
|     | Sensors reading             |      |             |               | Read only   |          |          |        | RWT - SWT - OAT - ICT1 - ICT2 - OCT CDT -<br>CTST - ICP<br>Water Flow<br>Pump Speed                                                                                | List of all the sensors value                                                                                                    |
| P02 | On-Off hysteresis           | ပ္   | 1.5         | 1.5           | 1.5         | 0.5      | 10       | 0.5    | Hysteresis of heat pump restart on the return water temperature                                                                                                    | See graph "ON/OFF HYSTERESIS"                                                                                                    |
| P03 | Water pump<br>mode          | 1    | Auto (0)    | Auto (0)      | Auto (0)    | Auto (0) | ON (1)   | -      | AUTO= Auto mode<br>ON= Water pump always ON                                                                                                    |                                                                                                    |
| P04 | Working mode                | 1    | Heat (0)    | Heat (0)      | Heat (0)    | Heat (0) | Cool (1) | -      | HEAT= heating mode selected<br>COOL= cooling mode selected                                                                                                    | Selection available only if P14 = 1                                                                                                    |
| P05 | Setpoint mode               | 1    | 0           | 0             | 0           | 0        | 1        | -      | 0= Automatic setpoint (climatic curve)<br>1= Fixed setpoint (user selection)                                                                                       | In 2-zones application, if auto mode is selected<br>the warmest (heating mode) or the coldest (cooling<br>mode) setpoint is selected       |
| P06 | Secondary water<br>pump     | 1    | 0           | 0             | 0           | 0        | Ļ        | ٢      | 0= Unit pump only<br>1= Secondary pump installed (primary/second-<br>ary circuit)                                                                                  |                                                                                                    |
| P07 | Error list reset<br>enable  | 1    | 0           | 0             | 0           | 0        | Ļ        | -      | 0= Error list reset forbidden<br>1= Error list reset allowed                                                                                                    | If P07 = 1 go to the error list and hold the button $\blacktriangle$ for 5 seconds to clear the list                                       |
| P08 | Language                    | 1    | English (1) | English (1)   | English (1) | 0        | 2        | 1      | 0= French<br>1= English<br>2= Italian                                                                                                    |                                                                                                    |
| P09 | Backup heating<br>mode      | 1    | 0           | 0             | 0           | 0        | З        | ٢      | 0= Backup heating disabled<br>1= External backup heating enabled<br>2= Internal electrical backup heating enabled<br>3= External + internal backup heating enabled | 2 and 3 available only on AquaUnit.<br>If 2 or 3 is selected on iM unit, it will behave same<br>as 1                                       |
| P10 | Backup heating<br>delay     | Min. | 20          | 20            | 20          | ى<br>ك   | 120      | -      | Time of heat pump functioning before backup heating activation                                                                                                    | Valid only if P40 < OAT < P12<br>See graph "OPERATING RANGE OF HEAT PUMP/<br>BACKUP HEATING"                                               |
| P11 | Boost mode                  | 1    | 0           | 0             | 0           | 0        | 1        | 1      | 0= Boost mode disabled<br>1= Boost mode activated                                                                                                    | If P11 = 1, backup heating (according to P09) will<br>be immediately activated up to the setpoint, then<br>P11 is automatically reset to 0 |
| P12 | Backup heating<br>threshold | ů    | -10         | -10           | -10         | P40      | +35      | 1      | Heating mode:<br>OAT > P12: backup heating disabled<br>OAT < P12: backup heating enabled                                                                           | See graph "OPERATING RANGE OF HEAT PUMP/<br>BACKUP HEATING"                                                                                |
| P13 | DHW valve delay             | Sec. | 15          | 15            | 15          | 15       | 300      | 5      | Time to move the DHW valve from one posi-<br>tion to the other                                                                                                    |                                                                                                    |

## 3.2.1 - SETTING OF GENERAL PARAMETERS

EG

| N   | C.co.itei                                   | -                 |       | Default va | lue       | Inter | vallo       | Incre-       | Valite data distin                                                                                                    |                                                                                                    |
|-----|---------------------------------------------|-------------------|-------|------------|-----------|-------|-------------|--------------|----------------------------------------------------------------------------------------------------|----------------------------------------------------------------------------------------------------|
|     |                                             |                   | Floor | Fan coils  | Radiators | Min.  | Max.        | ment         |                                                                                                    | NOIGS                                                                                                    |
| P14 | Working mode<br>selection                   | 1                 | 0     | 0          | 0         | 0     | +           | +            | 0= Working mode selected by thermostat<br>1= Working mode selected with P04                                                                                                    |                                                                                                    |
| P20 | Alarm contact<br>function                   | ı                 | 0     | 0          | 0         | 0     | N           |              | 0= Alarm<br>1= Defrost<br>2= Alarm or defrost                                                                                                    |                                                                                                    |
| P21 | DHW contact<br>function                     | 1                 | 0     | 0          | 0         | 0     | ÷           | <del>.</del> | 0= DHW<br>1= Secondary setpoint                                                                                                    | If P21= 0, when DHW contact is closed the unit will automati-<br>cally manage the DHW production.<br>If P21 = 1, when DHW contact is closed the unit will use the<br>secondary setpoint P22 (heating only). |
| P22 | Secondary<br>setpoint                       | ç                 | 50    | 50         | 50        | 20    | 55          | 0,5          | Setpoint used if P21 = 1 and DHW contact is<br>closed                                                                                                    |                                                                                                    |
| P23 | Maximum DHW<br>production time              | ٩                 | 2     | 5          | 5         | +     | 24          | <del>.</del> |                                                                                                    |                                                                                                    |
| P31 | Antifreeze func-<br>tion threshold          | ပ                 | -     | +          | ۲-        | -20   | +35         | -            | If OAT < P31, antifreeze function is activated in order to avoid water freezing in the pipings.                                                                                          | See graph "ANTIFREEZE FUNCTION"                                                                                                    |
| P32 | Antifreeze<br>threshold (P31)<br>hysteresis | °C                | -     | 1          | 1         | -     | 5           | 0,5          | Hysteresis on P31                                                                                                    | See graph "ANTIFREEZE FUNCTION"                                                                                                    |
| P33 | Minimum water<br>flow                       | m <sup>3</sup> /h | 0,3   | 0,4        | 0,4       | 0,3   | 4,0         | 0,1          | Minimum water flow threshold                                                                                                    | If water flow drops below P33, water flow error will appear and the unit will stop                                                                                                    |
| P40 | Heat pump<br>threshold                      | °C                | -20   | -20        | -20       | -20   | P12         | -            | Heating mode:<br>OAT < P40: heat pump disabled<br>OAT > P40: heat pump enabled                                                                                                    | See graph "OPERATING RANGE OF HEAT PUMP/BACKUP<br>HEATING"                                                                                                    |
| P41 | Defrost                                     | I                 | 0     | 0          | 0         | 0     | <del></del> | -            | If P41 is set to 1 and unit is running in heating mode, a defrost will start. At the end of defrost cycle P41 is automatically reset to 0                                                |                                                                                                    |
| P50 | Factory default<br>reset                    | I                 | 0     | 0          | 0         | 0     | <del></del> | -            | If P50 is set to 1, all parameters will be reset to the default value. After the reset has been done, P50 is automatically reset to 0                                                    |                                                                                                    |
| P51 | Maximum heat<br>pump setpoint               | ů                 | 58    | 58         | 58        | 20    | 55          | 0,5          | Maximum setpoint for the heat pump.<br>If calculated setpoint is > P51, heat pump will<br>stop when P51 is reached and setpoint can only<br>be reached with backup heating (if enabled). |                                                                                                    |
| P60 | Eco mode power<br>limit                     | %                 | 75    | 75         | 75        | 30    | 100         | -            |                                                                                                    |                                                                                                    |
| P61 | Eco mode enable                             | 1                 | -     | 1          | 1         | 0     | -           | +            | 0= Eco mode command disabled<br>1= Eco mode command enabled                                                                                                    |                                                                                                    |

EG

|      | :                                                                            |     |       | Default va | lue       | Rar         | nge  | Incre-      |                                                                                                    |                                                                                                    |
|------|------------------------------------------------------------------------------|-----|-------|------------|-----------|-------------|------|-------------|----------------------------------------------------------------------------------------------------|----------------------------------------------------------------------------------------------------|
| MUM. | Description                                                                  |     | Floor | Fan coils  | Radiators | Min.        | Мах. | ment        | Value description                                                                                                    | Notes                                                                                                    |
| P101 | Plant type<br>(single zone or zone 1)                                        | 1   | 0     | -          | N         | 0           | N    | <del></del> | 0= Underfloor<br>1= Fan coil<br>2= Low temperature radiators                                                                    | When P101 is changed, P105 / P106 / P120 / P121<br>P123 are reset to the corresponding default value.                                        |
| P105 | Maximum climatic<br>curve setpoint<br>(single zone or zone 1)                | ů   | 35    | 45         | 50        | 30          | 55   | 0,5         |                                                                                                    | Only for heating mode<br>See graph "CLIMATIC CURVE"                                                                                          |
| P106 | Minimum climatic<br>curve setpoint<br>(single zone or zone 1)                | ů   | 20    | 35         | 40        | 20          | 40   | 0,5         |                                                                                                    | See graph "CLIMATIC CURVE"                                                                                                    |
| P120 | Temperature for maxi-<br>mum setpoint<br>(single zone or zone 1)             | ပ္  | -7    | -7         | 2-        | -20         | P121 | 0,5         |                                                                                                    | Set to the minimum expected regional temperature<br>See graph "CLIMATIC CURVE"                                                               |
| P121 | Temperature for mini-<br>mum setpoint<br>(single zone or zone 1)             | ů   | 17    | 17         | 17        | P120        | +35  | 0,5         |                                                                                                    | If P121 < P120, P120 is automatically set to P121<br>See graph "CLIMATIC CURVE"                                                              |
| P123 | Cooling setpoint<br>(single zone or zone 1)                                  | ပ   | 23    | 12         | 1         | 10          | 30   | 0,5         |                                                                                                    | In cooling mode the setpoint is fixed and it corresponds to P123                                                                             |
| P130 | Calculated setpoint<br>(single zone or zone 1)                               | ပ   |       |            | Read only |             |      |             |                                                                                                    |                                                                                                    |
| P131 | Lowest cooling<br>setpoint with 0-10V<br>control<br>(single zone or zone 1)  | ô   | 23    | 12         | 1         | 10          | P132 | 0,5         |                                                                                                    | Active only if P150 = 1, it corresponds to a signal of 10V<br>See graph "0-10V CONTROL"                                                      |
| P132 | Highest cooling<br>setpoint with 0-10V<br>control<br>(single zone or zone 1) | °c  | 30    | 30         | 1         | P131        | 30   | 0,5         |                                                                                                    | Active only if P150 = 1, it corresponds to a signal of 0V.<br>If P132 < P131, P132 is automatically set to P131<br>See graph "0-10V CONTROL" |
| P150 | 0-10V signal function<br>(single zone or zone 1)                             |     | 0     | 0          | 0         | 0           | 4    | <del></del> | 0= Disabled<br>1= Thermal load<br>2= Setpoint command<br>3= Thermal load on outdoor unit<br>4= Setpoint command on outdoor unit | If P150 = 3 or 4, 0-10V signal is read on outdoor unit<br>only and signals on zone 1 and 2 will be ignored<br>See graph "0-10V CONTROL"      |
| P151 | Maximum 0-10V<br>setpoint shift                                              | ပံ  | 5     | 5          | S         | <del></del> | 10   | 0,5         |                                                                                                    | Active only in heating mode and if P150 = 1.<br>It represents the shift on the setpoint with a signal of<br>10V. (See graph "0-10V CONTROL") |
| P152 | Manual setpoint shift                                                        | ŝ   | 0     | 0          | 0         | 0           | 10   | 0,5         |                                                                                                    | Climatic curve manual setpoint shift in heating mode                                                                                         |
| P160 | Mixing valve delay                                                           | sec | 60    | 60         | 60        | 30          | 300  | 5           |                                                                                                    |                                                                                                    |
| P161 | Mixing valve control type                                                    | ı   | 0     | 0          | 0         | 0           | -    | <del></del> | 0 = 230 Vac control (2 or 3 points)<br>1 = 0-10V control                                                                        |                                                                                                    |

## 3.2.2 - SETTING OF SINGLE ZONE OR ZONE 1

To set the single zone or zone 1 use parameters from P101 to P161 (see table).

EG .....

|      |                                                            |     |       | Default valı | Je        | Rai  | nge     | Incre-      |                                                                 |                                                                                                    |
|------|------------------------------------------------------------|-----|-------|--------------|-----------|------|---------|-------------|-----------------------------------------------------------------|----------------------------------------------------------------------------------------------------|
| num. | Description                                                |     | Floor | Fan coils    | Radiators | Min. | Мах.    | ment        |                                                                 | Notes                                                                                                    |
| P201 | Plant type<br>(zone 2)                                     | 1   | 0     | -            | N         | 0    | 2       | -           | 0 = Underfloor<br>1 = Fan coil<br>2 = Low temperature radiators | When P201 is changed, P205 / P206 / P220 / P221<br>P223 are reset to the corresponding default value.                                        |
| P205 | Maximum climatic curve<br>setpoint (zone 2)                | ů   | 35    | 45           | 50        | 30   | 55      | 0,5         |                                                                 | Only for heating mode<br>See graph "CLIMATIC CURVE"                                                                                          |
| P206 | Minimum climatic curve<br>setpoint (zone 2)                | ů   | 20    | 35           | 40        | 20   | 40      | 0,5         |                                                                 | See graph "CLIMATIC CURVE"                                                                                                    |
| P220 | Temperature for maximum<br>setpoint (zone 2)               | ů   | -7    | -7           | -7        | -20  | P221    | 0,5         |                                                                 | Set to the minimum expected regional temperature<br>See graph "CLIMATIC CURVE"                                                               |
| P221 | Temperature for minimum setpoint (zone 2)                  | ů   | 17    | 17           | 17        | P220 | +35     | 0,5         |                                                                 | If P221 < P220, P220 is automatically set to P221<br>See graph "CLIMATIC CURVE"                                                              |
| P223 | Cooling setpoint<br>(zone 2)                               | ů   | 23    | 12           | 1         | 10   | 30      | 0,5         |                                                                 | In cooling mode the setpoint is fixed and it corresponds to P223                                                                             |
| P230 | Calculated setpoint<br>(zone 2)                            | ů   | I     | 1            | 1         | -    | Read on | λ           |                                                                 |                                                                                                    |
| P231 | Lowest cooling setpoint<br>with 0-10V control<br>(zone 2)  | ပ္  | 23    | 12           | 1         | 10   | P232    | 0,5         |                                                                 | Active only if P250 = 1, it corresponds to a signal of 10V.<br>See graph "0-10V CONTROL"                                                     |
| P232 | Highest cooling setpoint<br>with 0-10V control<br>(zone 2) | ů   | 30    | 30           | 1         | P231 | 30      | 0,5         |                                                                 | Active only if P250 = 1, it corresponds to a signal of 0V.<br>If P232 < P231, P232 is automatically set to P231<br>See graph "0-10V CONTROL" |
| P250 | 0-10V signal function<br>(zone 2)                          | I   | 0     | 0            | 0         | 0    | 2       | -           | 0 = Disabled<br>1 = Thermal load<br>2 = Setpoint command        | If P250 = 3 or 4, 0-10V signal is read on outdoor unit only and signals on zone 1 and 2 will be ignored. See graph "0-10V CONTROL"           |
| P251 | Maximum 0-10V setpoint<br>shift                            | °   | ß     | 5            | 5         | -    | 10      | 0,5         |                                                                 | Active only in heating mode and if P250 = 1.<br>It represents the shift on the setpoint with a signal of<br>10V. (See graph "0-10V CONTROL") |
| P252 | Manual setpoint shift                                      | °   | 0     | 0            | 0         | 0    | 10      | 0,5         |                                                                 | Climatic curve manual setpoint shift in heating mode                                                                                         |
| P260 | Mixing valve delay                                         | sec | 60    | 60           | 60        | 30   | 300     | 5           |                                                                 |                                                                                                    |
| P261 | Mixing valve control type                                  |     | 0     | 0            | 0         | 0    | -       | <del></del> | 0 = 230 Vac control (2 or 3 points)<br>1 = 0-10V control        |                                                                                                    |

## 3.2.3 - SETTING OF ZONE 2

## 4 - GRAPHS

#### 4.1 - ON/OFF HYSTERESIS

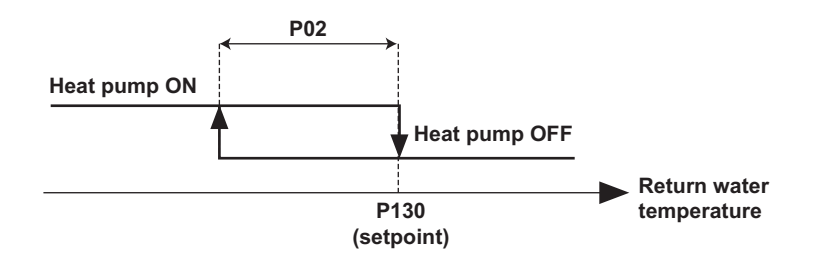

## 4.2 - OPERATING RANGE OF HEAT PUMP/BACKUP HEATING

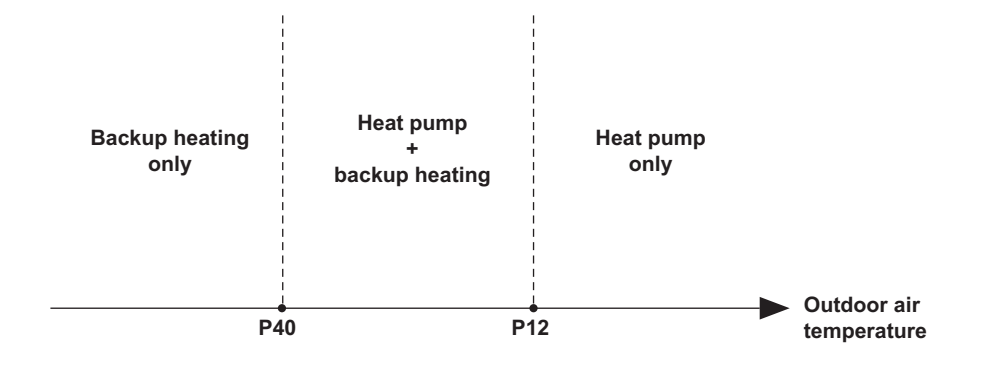

## 4.3 - CLIMATIC CURVE (HEATING MODE)

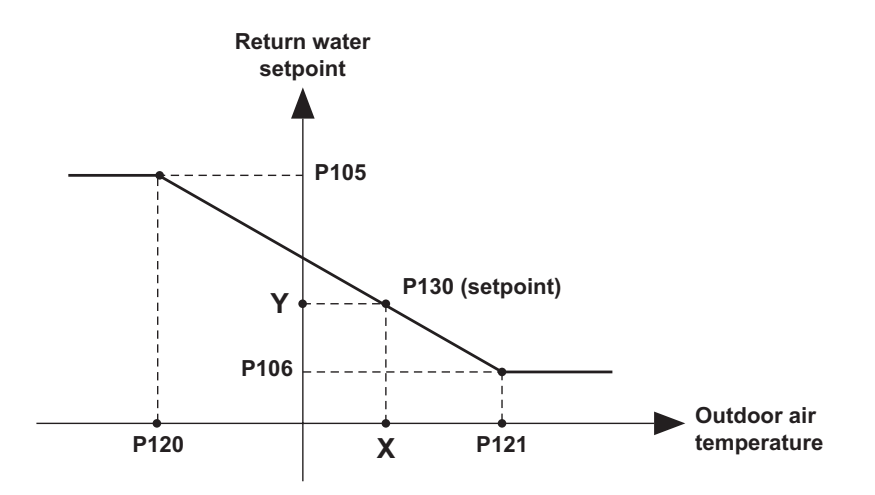

4.4 - ANTIFREEZE FUNCTION

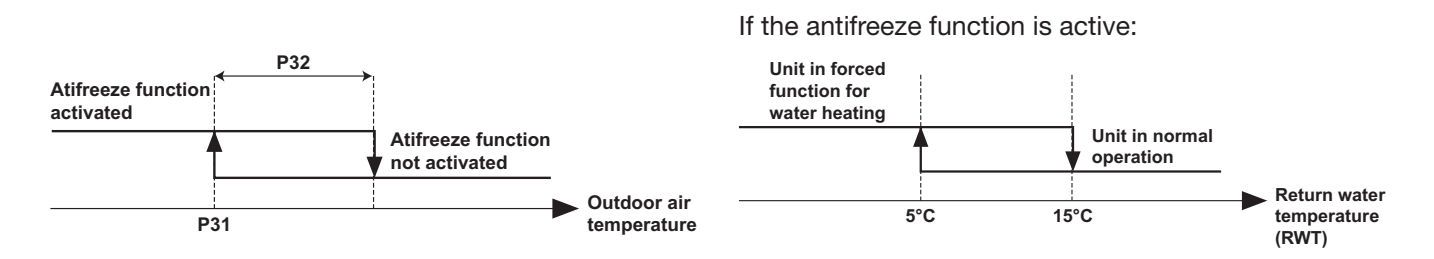

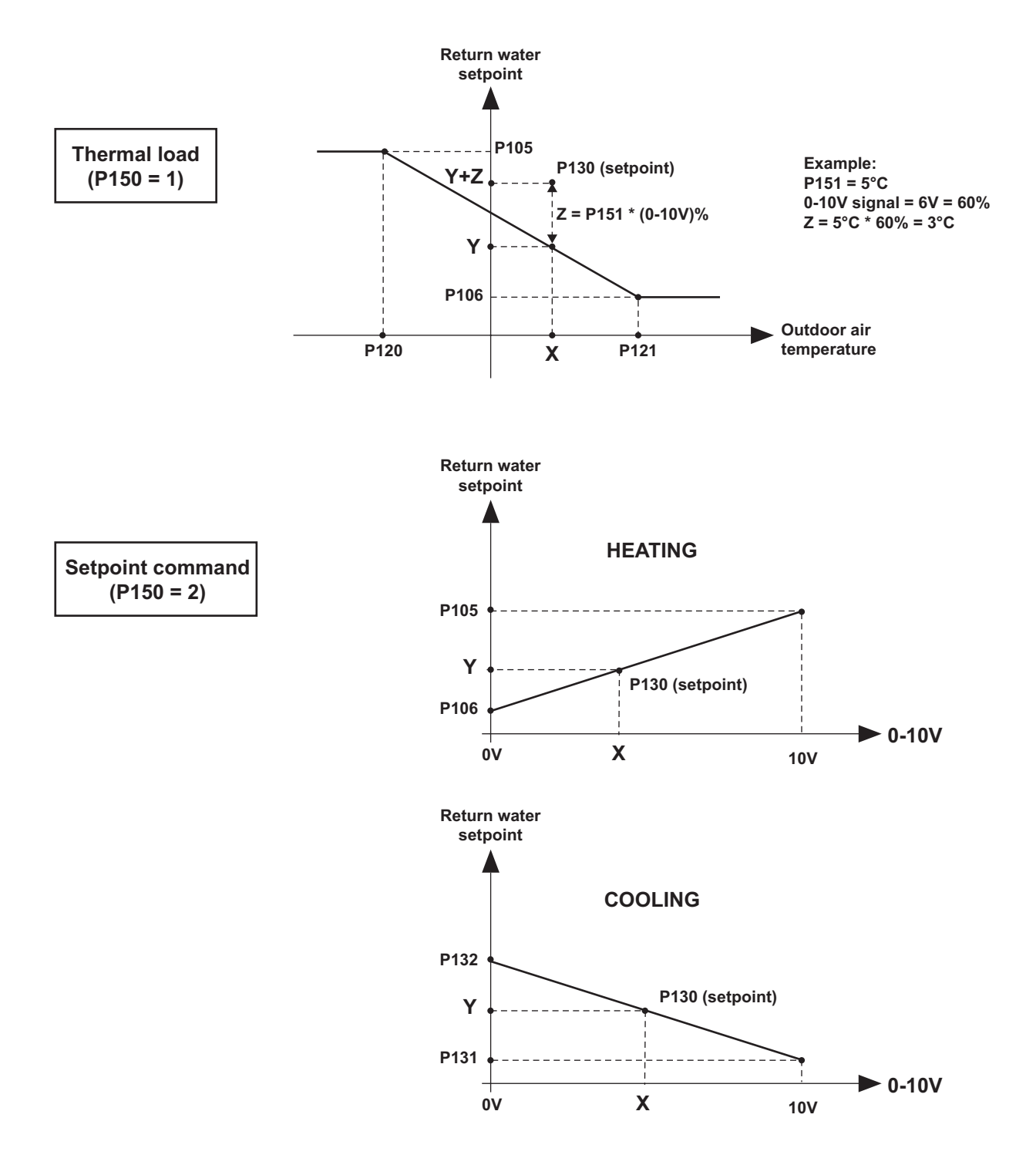

EG

**NOTE:** The graphs referring to the parameters of zone 1 are the same for zone 2 with the corresponding parameters.

## INDICE

| 1 - | Presentazione degli elementi della regolazione | 2  |
|-----|------------------------------------------------|----|
| 2 - | Funzionamento                                  | 3  |
| 3 - | Impostazioni                                   | 5  |
| 4 - | Grafici                                        | 10 |

# **1 - PRESENTAZIONE DEGLI ELEMENTI DELLA REGOLAZIONE**

## PANNELLO DI CONTROLLO

## TASTI

- U TASTO ON/OFF RITORNO AL MENU PRECEDENTE
- ▲ TASTO DI SCORRIMENTO SU
- ▼ TASTO DI SCORRIMENTO GIÙ
- SET TASTO IMPOSTAZIONI

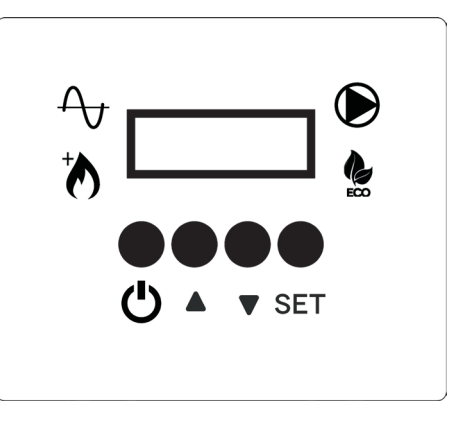

## DISPLAY - SCHERMATA PRINCIPALE CON UNITA' ACCESA

ACCESO: POMPA DI CALORE IN FUNZIONAMENTO SPENTO: POMPA DI CALORE FERMA LAMPEGGIANTE: POMPA DI CALORE IN AVVIO

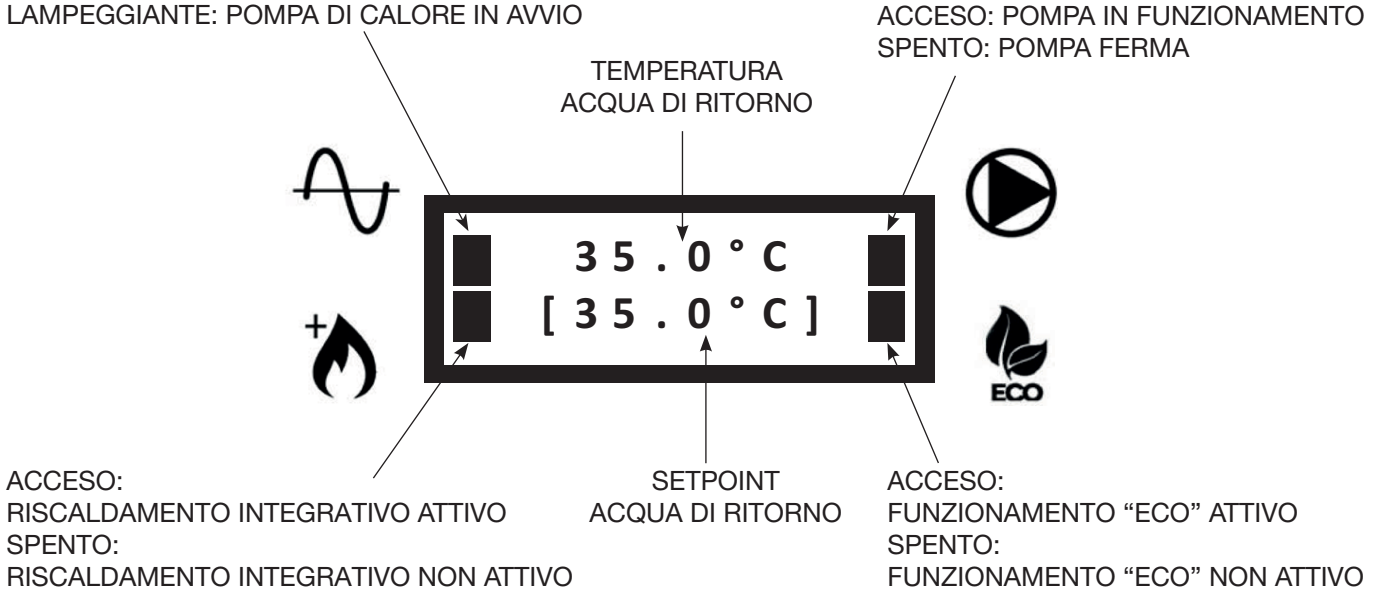

## 2 - FUNZIONAMENTO

## 2.1 - ACCENSIONE / SPEGNIMENTO UNITA'

• Quando viene alimentata l'unità appare la seguente schermata:

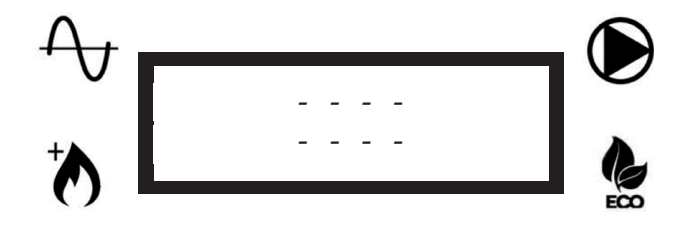

• Per accendere l'unità tenere premuto per 3 secondi il tasto U. Appariranno in sequenza le due schermate seguenti:

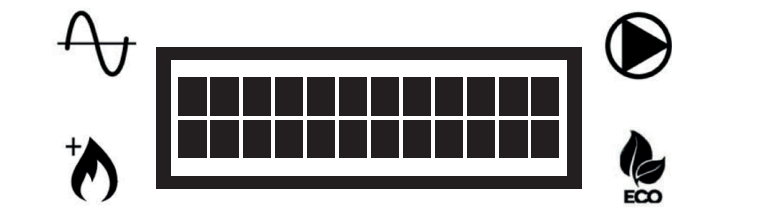

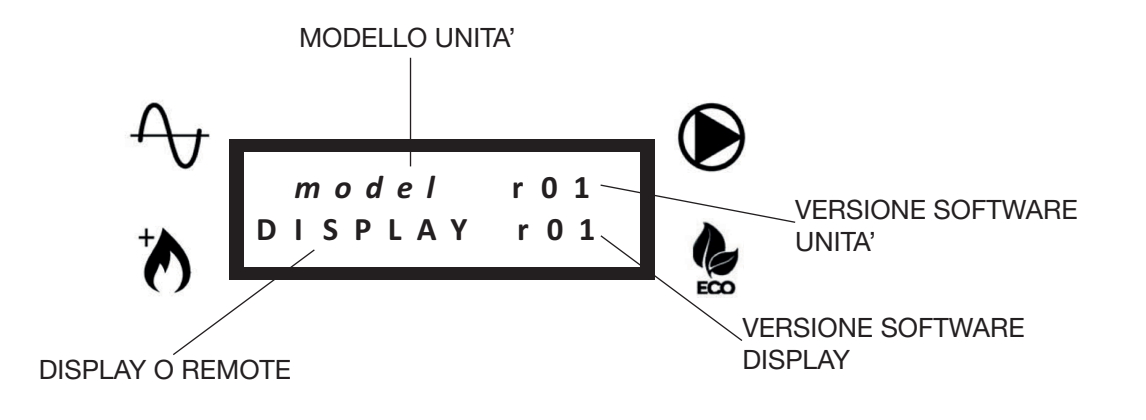

• Poi apparirà la schermata principale:

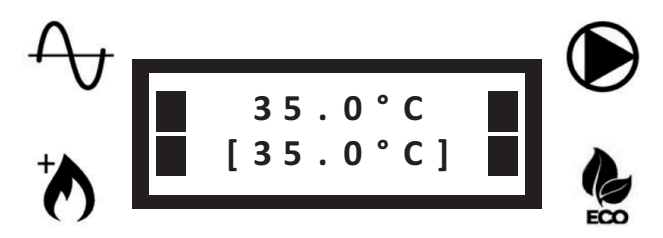

Π

• Per spegnere l'unità tenere premuto per 3 secondi il tasto U. Appariranno in sequenza le due schermate seguenti:

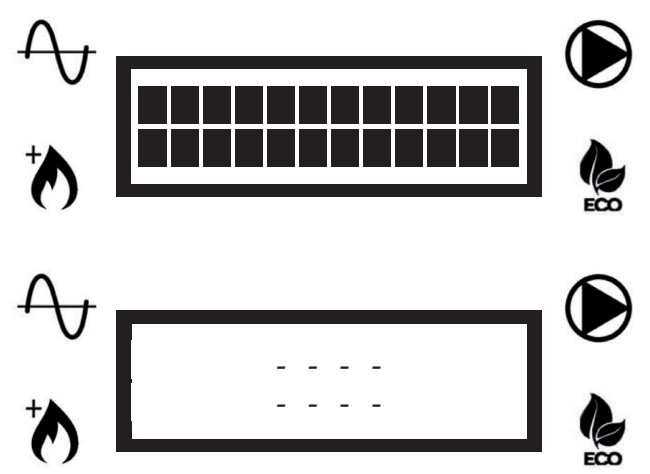

NOTA: Una volta spenta l'unità, la pompa dell'acqua potrebbe continuare a funzionare, per evitare il gelo nei tubi.

#### 2.2 - MODIFICA DEL SETPOINT (ACQUA DI RITORNO ALL'UNITA')

Nel caso in cui sia stata selezionata la modalità setpoint a "punto fisso" (P05 = 1, vedere lista parametri), è possibile impostare il setpoint manualmente.

Per modificare il setpoint, premere i tasti ▲ o ▼ fino a visualizzare nella seconda riga il setpoint desiderato.

## 2.3 - BLOCCO / SBLOCCO TASTIERA

Per bloccare la tastiera in modo che non sia possibile premere accidentalmente i tasti, premere contemporaneamente i tasti ▲ e ▼ per 3 secondi.

Apparirà la seguente schermata:

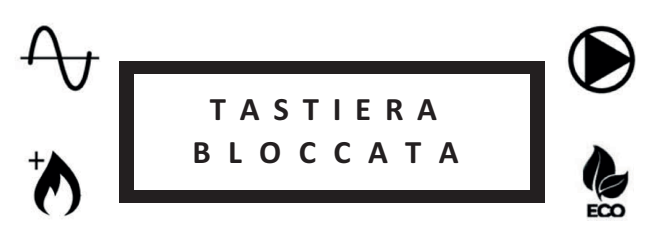

Ripetere la stessa operazione per sbloccare la tastiera. Apparirà la seguente schermata:

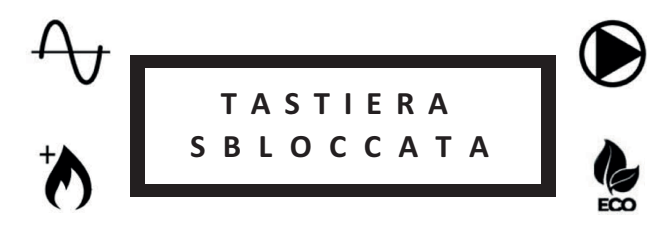

#### 2.4 - SBRINAMENTO (DEFROST)

Durante i cicli di sbrinamento dell'unità, verrà visualizzata la seguente schermata:

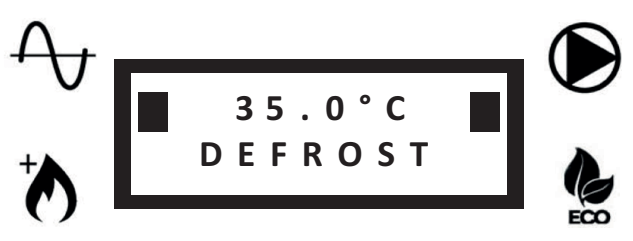

Nella prima riga rimarrà visualizzata la temperatura dell'acqua di ritorno.

## 3 - IMPOSTAZIONI

## 3.1 - IMPOSTAZIONE PARAMETRI UTENTE - LIVELLO 1

• Premere una volta il tasto SET per entrare nel menù livello 1 (v. tabella):

| Nome                         | Descrizione                                                                      | Note                                                                                                |
|------------------------------|----------------------------------------------------------------------------------|----------------------------------------------------------------------------------------------------|
| Pressione H2O                | Pressione circuito acqua                                                         |                                                                                                    |
| Selezione velocità pompa     | Selezione velocità pompa e rilettura della portata corrispondente                | Una volta selezionata la velocità<br>desiderata, premere il tasto<br>per confermare la selezione    |
| Portata acqua                | Valore della portata dell'acqua                                                  |                                                                                                    |
| Lettura sonde                | Lista della lettura delle sonde principali                                       | RWT, SWT, OAT, portata acqua, velocità pompa                                                        |
| Selezione modo funzionamento | CALDO: modo riscaldamento selezionato<br>FREDDO: modo raffreddamento selezionato | Selezione valida solo se P14 = 1<br>Vedi parametro P04                                              |
| Lista errori                 | Lista degli ultimi 10 errori                                                     | Tenere premuto il tasto ▲ per 5<br>secondi per cancellare la lista (é<br>possibile solo se P07 = 1) |
| Selezione lingua             | 0= Francese<br>1= Inglese<br>2= Italiano                                         | Vedi parametro P08                                                                                  |

- Utilizzare i tasti di scorrimento ▲ o ▼ per selezionare il parametro desiderato.
- Premere SET per visualizzare o modificare il parametro selezionato.
- Premere **SET** per confermare eventuali modifiche.
- Utilizzare il tasto U per tornare al menu precedente.

#### 3.2 - IMPOSTAZIONE PARAMETRI CENTRO ASSISTENZA AUTORIZZATO - LIVELLO 2

- Tenere premuto il tasto SET per 3 secondi per entrare nel menù livello 2 (v. tabella pag. successiva).
- Verrà visualizzato il parametro per l'impostazione della modalità della pompa.
- Premere SET per modificare la modalità della pompa (v. P03) oppure premere i tasti ▲ o ▼ per accedere alla lista parametri (la lista è accessibile solo tramite password).
- Immettere la password e confermare con il tasto SET.
- Premere i tasti ▲ o ▼ per scorrere i parametri.
- Premere **SET** per visualizzare il parametro selezionato.
- Tenere premuto **SET** per 3 secondi per modificare il parametro. Il valore del parametro lampeggerà per indicare la modifica in corso.
- Premere i tasti ▲ o ▼ per cambiare il valore del parametro.
- Premere **SET** per confermare o  $\bigcup$  per annullare.
- Utilizzare il tasto U per tornare al menù precedente.

#### LEGENDA ACRONIMI (CONTENUTI NELLE TABELLE PARAMETRI)

ACS: ACQUA CALDA SANITARIA RWT: TEMPERATURA RITORNO ACQUA SWT: TEMPERATURA MANDATA ACQUA OAT: TEMPERATURA ARIA ESTERNA ICT1: USCITA (CALDO) / INGRESSO (FREDDO) SCAMBIATORE DI CALORE A PIASTRA ICT2: INGRESSO (CALDO) / USCITA (FREDDO) SCAMBIATORE DI CALORE A PIASTRA OCT: TEMPERATURA BATTERIA ESTERNA CDT: TEMPERATURA MANDATA COMPRESSORE CTST: TEMPERATURA TESTA COMPRESSORE ICP: PRESSIONE CONDENSAZIONE (CALDO) / EVAPORAZIONE (FREDDO)

|      |                                        |       | Val         | lore di defaul        | Ŧ           | Intei     | rvallo       |             |                                                                                                    |                                                                                                    |
|------|----------------------------------------|-------|-------------|-----------------------|-------------|-----------|--------------|-------------|----------------------------------------------------------------------------------------------------|----------------------------------------------------------------------------------------------------|
| Num. | Descrizione                            | Unità | Pavimento   | Ventil-<br>convettori | Radiatori   | Min.      | Мах.         | mento       | Descrizione valore                                                                                                    | Note                                                                                                    |
| I    | Lettura sonde                          |       |             |                       | Solo lettu  | Ira       |              |             | RWT - SWT - OAT - ICT1 - ICT2 - OCT CDT -<br>CTST - ICP<br>Portata acqua<br>Velocità pompa                                                                                               | Lista di tutti i valori delle sonde                                                                                                    |
| P02  | Regolazione<br>On-Off (isteresi)       | ပ့    | 1.5         | 1.5                   | 1.5         | 0.5       | 10           | 0.5         | Isteresi di riavvio della pompa di calore sulla<br>temperatura dell'acqua di ritorno                                                                                                    | V. grafico "ISTERESI ON/OFF"                                                                                                    |
| P03  | Modalità pompa<br>acqua                | 1     | Auto (0)    | Auto (0)              | Auto (0)    | Auto (0)  | ON (1)       | -           | AUTO= modalità automatica<br>ON= pompa sempre accesa                                                                                                    |                                                                                                    |
| P04  | Modo funziona-<br>mento                | 1     | Caldo (0)   | Caldo (0)             | Caldo (0)   | caldo (0) | Freddo (1)   | -           | CALDO= modo riscaldamento selezionato<br>FREDDO= modo raffreddamento selezionato                                                                                                    | Selezione valida solo se P14=1                                                                                                    |
| P05  | Modalità setpoint                      | 1     | 0           | 0                     | 0           | 0         | <del>.</del> | -           | 0= setpoint automatico (curva climatica)<br>1= setpoint fisso (selezione utente)                                                                                                    | Nell'applicazione 2 zone viene selezionato il setpoint più caldo (modo riscaldamento) o più freddo (modo raffreddamento)                      |
| P06  | Pompa acqua<br>secondaria              | 1     | 0           | 0                     | 0           | 0         | +            | F           | 0= solo pompa unità<br>1= pompa secondaria installata (circuito<br>primario/secondario)                                                                                                  |                                                                                                    |
| P07  | Reset lista errori                     | 1     | 0           | 0                     | 0           | 0         | Ŧ            | <del></del> | 0= reset vietato<br>1= reset consentito                                                                                                    | Se P07=1 vai alla lista errori e tieni premuto il<br>tasto ▲ per 5 secondi per cancellare la lista                                            |
| P08  | Lingua                                 | 1     | Inglese (1) | Inglese (1)           | Inglese (1) | 0         | 2            | -           | 0= Francese<br>1= Inglese<br>2= Italiano                                                                                                    |                                                                                                    |
| 60d  | Riscaldamento<br>integrativo           | 1     | 0           | 0                     | 0           | 0         | <b>ო</b>     | ÷           | 0= riscaldamento integrativo disattivato<br>1= riscaldamento integrativo esterno attivato<br>2= resistenza interna attivata<br>3= riscaldamento esterno + resistenza interna<br>attivati | I valori 2 e 3 sono validi solo per AquaUnit<br>Se vengono selezionati i valori 2 o 3 per unità<br>iM, si comporterà secondo il valore 1      |
| P10  | Ritardo riscalda-<br>mento integrativo | Min.  | 20          | 20                    | 20          | 2         | 120          | -           | Tempo di funzionamento della pompa di ca-<br>lore prima dell'attivazione del riscaldamento<br>integrativo                                                                                | Valido solo se P40 < OAT < P12<br>V. grafico "AREA OPERATIVA POMPA DI CALO-<br>RE/RISCALDAMENTO INTEGRATIVO"                                  |
| P11  | Modalità Boost                         | 1     | 0           | 0                     | 0           | 0         | +            | F           | 0= modalità Boost disabilitata<br>1= modalità Boost abilitata                                                                                                    | Se P11=1, il riscaldamento integrativo (secondo<br>P09) sarà immediatamente attivato fino al<br>Setpoint, poi P11 ritorna automaticamente a 0 |
| P12  | Soglia riscalda-<br>mento integrativo  | ů     | -10         | -10                   | -10         | P40       | +35          | T-          | Modalità riscaldamento:<br>OAT > P12: riscaldamento integrativo disat-<br>tivato<br>OAT < P12: riscaldamento integrativo attivato                                                        | V. grafico "AREA OPERATIVA POMPA DI CALO-<br>RE/RISCALDAMENTO INTEGRATIVO"                                                                    |
| P13  | Ritardo valvola<br>ACS                 | Sec.  | 15          | 15                    | 15          | 15        | 300          | 5           | Tempo impiegato dalla valvola ACS per muo-<br>versi da una posizione all'altra                                                                                                    |                                                                                                    |

## 3.2.1 - IMPOSTAZIONE PARAMETRI GENERALI

L.

|      |                                        |                  | Val       | lore di defaul        | L L       | Inter | vallo        |             |                                                                                                    |                                                                                                    |
|------|----------------------------------------|------------------|-----------|-----------------------|-----------|-------|--------------|-------------|----------------------------------------------------------------------------------------------------|----------------------------------------------------------------------------------------------------|
| Num. | Descrizione                            | Unità            | Pavimento | Ventil-<br>convettori | Radiatori | Min.  | Max.         | mento       | Descrizione valore                                                                                                    | Note                                                                                                    |
| P14  | Abilitazione<br>funzionamento manuale  | 1                | 0         | 0                     | 0         | 0     | <del>.</del> | +           | 0= modo di funzionamento selezionato dal<br>termostato<br>1= modo di funzionamento selezionato con P04                                                                                                    |                                                                                                    |
| P20  | Funzione contatto<br>allarme           | 1                | 0         | 0                     | 0         | 0     | 5            | +           | 0= Allarme<br>1= Sbrinamento<br>2= Allarme o Sbrinamento                                                                                                    |                                                                                                    |
| P21  | Funzione contatto ACS                  | 1                | 0         | 0                     | 0         | 0     | <del>.</del> | -           | 0= ACS<br>1= Setpoint secondario                                                                                                    | Se P21=0, quando il contatto ACS é chiuso, l'uni-<br>tà gestirà automaticamente la produzione ACS.<br>Se P21=1, quando il contatto ACS é chiuso,<br>l'unità userà il setpoint secondario P22 (solo<br>riscaldamento) |
| P22  | Setpoint secondario                    | ပံ               | 50        | 50                    | 50        | 20    | 55           | 0,5         | Setpoint usato se P21=1 e il contatto ACS é<br>chiuso                                                                                                    |                                                                                                    |
| P23  | Tempo massimo<br>produzione ACS        | ٩                | 5         | 5                     | 5         | -     | 24           | ۰           |                                                                                                    |                                                                                                    |
| P31  | Soglia funzione antigelo               | ပံ               | -         | <del></del>           | -         | -20   | +35          | <del></del> | Se OAT < P31, viene attivata la funzione anti-<br>gelo per evitare il congelamento dell'acqua nei<br>tubi                                                                                                    | V. grafico "FUNZIONE ANTIGELO"                                                                                                    |
| P32  | Soglia antigelo (P31)<br>isteresi      | ပံ               | F         | +-                    | -         | -     | 5            | 0,5         | Isteresi su P31                                                                                                    | V. grafico "FUNZIONE ANTIGELO"                                                                                                    |
| P33  | Portata acqua minima                   | m <sup>3/h</sup> | 0,3       | 0,4                   | 0,4       | 0,3   | 4,0          | 0,1         | Soglia minima portata acqua                                                                                                    | Se la portata dell'acqua scende sotto P33, appa-<br>rirà un errore portata acqua e l'unità si fermerà                                                                                                    |
| P40  | Soglia pompa di calore                 | ç                | -20       | -20                   | -20       | -20   | P12          | -           | Modalità riscaldamento:<br>OAT < P40: pompa di calore disabilitata<br>OAT > P40: pompa di calore abilitata                                                                                                    | V. grafico "AREA OPERATIVA POMPA DI CALO-<br>RE/RISCALDAMENTO INTEGRATIVO"                                                                                                    |
| P41  | Sbrinamento                            | 1                | 0         | 0                     | 0         | 0     | <del></del>  | -           | Se P41 é impostato su 1 e l'unità sta funzio-<br>nando in riscaldamento, inizierà lo sbrinamento.<br>Alla fine del ciclo di sbrinamento, P41 ritorna<br>automaticamente su 0                                                           |                                                                                                    |
| P50  | Ripristino impostazioni<br>di fabbrica | 1                | 0         | 0                     | 0         | 0     | <del>.</del> | -           | Se P50 é impostato su 1, tutti i parametri sa-<br>ranno ripristinati al valore di default. Una volta<br>terminato il ripristino, P50 ritorna automatica-<br>mente su 0                                                                 |                                                                                                    |
| P51  | Massimo setpoint<br>pompa di calore    | ô                | 58        | 28                    | 58        | 20    | 55           | 0,5         | Massimo setpoint della pompa di calore.<br>Se il setpoint calcolato è > P51, la pompa di<br>calore si fermerà quando P51 viene raggiunto<br>e il setpoint può essere raggiunto solo con il<br>riscaldamento integrativo (se abilitato) |                                                                                                    |
| P60  | Limite potenza<br>modalità ECO         | %                | 75        | 75                    | 75        | 30    | 100          | 1           |                                                                                                    |                                                                                                    |
| P61  | Abilitazione modalità<br>ECO           | ı                | -         | t-                    | -         | 0     | -            | -           | 0= Comando modalità ECO disabilitato<br>1= Comando modalità ECO abilitato                                                                                                    |                                                                                                    |

I

## 3.2.2 - IMPOSTAZIONE DELLA ZONA SINGOLA O DELLA ZONA 1

L

• Per impostare la zona singola o la zona 1 usare i parametri da P101 a P161 (v. tabella).

|                              |                       | viene cambiato, P105 / P106 /<br>P123 vengono ripristinati al valore<br>ispondente | alità riscaldamento<br>RVA CLIMATICA"                          | RVA CLIMATICA"                                                | "CURVA CLIMATICA")                                             | 20, P120 viene impostato automa-<br>5121<br>RVA CLIMATICA"    | ento il setpoint é fisso e pari a P123             |                                               | P150=1, corrisponde a un segnale<br>NTROLLO 0-10V"                                     | P150=1, corrisponde a un segnale<br>? < P131, P132 viene impostato<br>inte su P131<br>NTROLLO 0-10V" | 4, il segnale 0-10V é letto solo<br>ma e i segnali della zona 1 e 2<br>ati<br>NTROLLO 0-10V"                                              | modalità riscaldamento e se<br>o spostamento del setpoint con un<br>V (v. grafico "CONTROLLO 0-10V") | anuale setpoint della curva climati-<br>nento |                                   |                                                          |
|------------------------------|-----------------------|------------------------------------------------------------------------------------|----------------------------------------------------------------|---------------------------------------------------------------|----------------------------------------------------------------|---------------------------------------------------------------|----------------------------------------------------|-----------------------------------------------|----------------------------------------------------------------------------------------|----------------------------------------------------------------------------------------------------|----------------------------------------------------------------------------------------------------|----------------------------------------------------------------------------------------------------|-----------------------------------------------|-----------------------------------|----------------------------------------------------------|
|                              | Note                  | Quando P101<br>P120 / P121 /<br>di default corr                                    | Solo per mod<br>V. grafico "CU                                 | V. grafico "CU                                                | Impostare la r<br>sta (v. grafico                              | Se P121 < P1.<br>ticamente su I<br>V. grafico "CU             | In raffreddame                                     |                                               | Attivo solo se<br>di 10V<br>V. grafico "CO                                             | Attivo solo se<br>di 0V. Se P132<br>automaticame<br>V. grafico "CO                                   | Se P150=3 o<br>sull'unità este<br>saranno ignor<br>V. grafico "CO                                                                         | Attivo solo in l<br>P150=1.<br>Rappresenta l<br>segnale da 10                                        | Incremento m<br>ca in riscaldar               |                                   |                                                          |
| Valore di default Intervallo | Descrizione valore    | 0= A pavimento<br>1= Ventilconvettori<br>2= Radiatori a bassa temperatura          |                                                                |                                                               |                                                                |                                                               |                                                    |                                               |                                                                                        |                                                                                                    | 0= Disabilitato<br>1= Caríco termico<br>2= Comando setpoint<br>3= Caríco termico su unità esterna<br>4= Comando setpoint su unità esterna |                                                                                                    |                                               |                                   | 0= controllo 230 Vac (2 o 3 punti)<br>1- controllo 0-10V |
|                              | Incre-<br>mento       | <del>ب</del>                                                                       | 0,5                                                            | 0,5                                                           | 0,5                                                            | 0,5                                                           | 0,5                                                |                                               | 0,5                                                                                    | 0,5                                                                                                  | -                                                                                                    | 0,5                                                                                                  | 0,5                                           | 5                                 | 1                                                        |
|                              | valio<br>Max.         | 2                                                                                  | 55                                                             | 40                                                            | P121                                                           | +35                                                           | 30                                                 |                                               | P132                                                                                   | 30                                                                                                   | 4                                                                                                    | 10                                                                                                   | 10                                            | 300                               | 1                                                        |
| -                            | Min.                  | 0                                                                                  | 30                                                             | 20                                                            | -20                                                            | P120                                                          | 10                                                 |                                               | 10                                                                                     | P131                                                                                                 | 0                                                                                                    | ۲                                                                                                    | 0                                             | 30                                | 0                                                        |
|                              | Radiatori             | 2                                                                                  | 50                                                             | 40                                                            | ۲-                                                             | 17                                                            | 1                                                  | olo lettura                                   |                                                                                        |                                                                                                    | o                                                                                                    | ىي<br>ا                                                                                              | 0                                             | 60                                | 0                                                        |
|                              | Ventil-<br>convettori | <del></del>                                                                        | 45                                                             | 35                                                            | -7                                                             | 17                                                            | 12                                                 | 0                                             | 12                                                                                     | 30                                                                                                   | 0                                                                                                    | 5                                                                                                    | 0                                             | 60                                | 0                                                        |
|                              | Pavimento             | 0                                                                                  | 35                                                             | 20                                                            | 2-                                                             | 17                                                            | 23                                                 |                                               | 23                                                                                     | 30                                                                                                   | 0                                                                                                    | ى<br>ع                                                                                               | 0                                             | 60                                | 0                                                        |
|                              | Unità                 | ı                                                                                  | ů                                                              | ů                                                             | ô                                                              | ů                                                             | ပ္                                                 | ပ္                                            | S°                                                                                     | °C                                                                                                   | I                                                                                                    | ů                                                                                                    | ပ္                                            | sec                               | I                                                        |
|                              | Descrizione           | Tipo di impianto<br>(zona singola o zona 1)                                        | Massimo setpoint curva<br>climatica (zona singola o<br>zona 1) | Minimo setpoint curva<br>climatica (zona singola o<br>zona 1) | Temperatura per setpoint<br>massimo (zona singola o<br>zona 1) | Temperatura per setpoint<br>minimo (zona singola o<br>zona 1) | Setpoint raffreddamento<br>(zona singola o zona 1) | Setpoint calcolato (zona<br>singola o zona 1) | Setpoint raffreddamento<br>più basso con controllo<br>0-10V (zona singola o<br>zona 1) | Setpoint raffreddamento<br>più alto con controllo<br>0-10V (zona singola o<br>zona 1)                | Funzione segnale 0-10V<br>(zona singola o zona 1)                                                                                         | Massimo spostamento del<br>setpoint 0-10V                                                            | Spostamento manuale del setpoint              | Ritardo valvola miscela-<br>trice | Tipo di controllo valvola<br>miscelatrice                |
|                              | Num.                  | P101                                                                               | P105                                                           | P106                                                          | P120                                                           | P121                                                          | P123                                               | P130                                          | P131                                                                                   | P132                                                                                                 | P150                                                                                                    | P151                                                                                                 | P152                                          | P160                              | P161                                                     |

8

## 3.2.3 - IMPOSTAZIONE DELLA ZONA 2

• Per impostare la zona 2 usare i parametri da P201 a P261.

I

|       |                       | iato, P205 / P206 /P220 / P221<br>il valore di default corrispon-            | mento<br>TCA"                                          | rica"                                       | eratura regionale prevista<br>'ICA''                  | e impostato automaticamente<br>A CLIMATICA")                        | nt é fisso e pari a P223            |                                | risponde a un segnale di 10V<br>-10V"                                | risponde a un segnale di 0V<br>e impostato automaticamente<br>ROLLO 0-10V")                       | 0-10V é letto solo sull'unità<br>na 1 e 2 saranno ignorati<br>-10V"                  | aldamento e se P250=1. Rap-<br>lel setpoint con un segnale da<br>LO 0-10V")           | vint della curva climatica in             |                                 |                                                            |
|-------|-----------------------|------------------------------------------------------------------------------|--------------------------------------------------------|---------------------------------------------|-------------------------------------------------------|---------------------------------------------------------------------|-------------------------------------|--------------------------------|----------------------------------------------------------------------|---------------------------------------------------------------------------------------------------|--------------------------------------------------------------------------------------|---------------------------------------------------------------------------------------|-------------------------------------------|---------------------------------|------------------------------------------------------------|
|       | Note                  | Quando P201 viene cambi<br>P223 vengono ripristinati a<br>dente              | Solo per modalità riscalda<br>V. grafico "CURVA CLIMAT | V. grafico "CURVA CLIMA]                    | Impostare la minima temp.<br>V. grafico "CURVA CLIMAT | Se P221 <p220, p220="" vien<br="">su P221 (v. grafico "CURV</p220,> | In raffreddamento il setpoi         |                                | Attivo solo se P250=1, cor<br>V. grafico "CONTROLLO 0                | Attivo solo se P250=1, cor<br>Se P232 <p231, p232="" vien<br="">su P231 (v. grafico "CONT</p231,> | Se P250=3 o 4, il segnale<br>esterna e i segnali della zo<br>V. grafico "CONTROLLO 0 | Attivo solo in modalità risc<br>presenta lo spostamento c<br>10V (v. grafico "CONTROL | Incremento manuale setpo<br>riscaldamento |                                 |                                                            |
|       | Descrizione valore    | 0 = A pavimento<br>1 = Ventilconvettori<br>2 = Radiatori a bassa temperatura |                                                        |                                             |                                                       |                                                                     |                                     |                                |                                                                      |                                                                                                   | 0 = Disabilitato<br>1 = Carico termico<br>2 = Comando setpoint                       |                                                                                       |                                           |                                 | 0 = controllo 230 Vac (2 o 3 punti)<br>1 = controllo 0-10V |
|       | Incre-<br>mento       | <del></del>                                                                  | 0,5                                                    | 0,5                                         | 0,5                                                   | 0,5                                                                 | 0,5                                 | ıra                            | 0,5                                                                  | 0,5                                                                                               | +                                                                                    | 0,5                                                                                   | 0,5                                       | 5                               | ۲-                                                         |
|       | Max.                  | N                                                                            | 55                                                     | 40                                          | P221                                                  | +35                                                                 | 30                                  | solo lettu                     | P232                                                                 | 30                                                                                                | 2                                                                                    | 10                                                                                    | 10                                        | 300                             | ۰                                                          |
| 10401 | Min.                  | 0                                                                            | 30                                                     | 20                                          | -20                                                   | P220                                                                | 10                                  | 0                              | 10                                                                   | P231                                                                                              | 0                                                                                    | +                                                                                     | 0                                         | 30                              | 0                                                          |
|       | Radiatori             | 2                                                                            | 50                                                     | 40                                          | 2-                                                    | 17                                                                  | 1                                   |                                | ı                                                                    | 1                                                                                                 | 0                                                                                    | 5                                                                                     | 0                                         | 60                              | 0                                                          |
|       | Ventil-<br>convettori | ۲                                                                            | 45                                                     | 35                                          | -7                                                    | 17                                                                  | 12                                  |                                | 12                                                                   | 30                                                                                                | 0                                                                                    | 5                                                                                     | 0                                         | 60                              | 0                                                          |
|       | Pavimento             | 0                                                                            | 35                                                     | 20                                          | -7                                                    | 17                                                                  | 23                                  |                                | 23                                                                   | 30                                                                                                | 0                                                                                    | 5                                                                                     | 0                                         | 60                              | 0                                                          |
|       | Unità                 | 1                                                                            | ů                                                      | ů                                           | ů                                                     | ů                                                                   | ů                                   | ů                              | ů                                                                    | ů                                                                                                 | 1                                                                                    | °C                                                                                    | ů                                         | sec                             | ,                                                          |
|       | Descrizione           | Tipo di impianto<br>(zona 2)                                                 | Massimo setpoint curva<br>climatica (zona 2)           | Minimo setpoint curva<br>climatica (zona 2) | Temperatura per setpoint<br>massimo (zona 2)          | Temperatura per setpoint<br>minimo (zona 2)                         | Setpoint raffreddamento<br>(zona 2) | Setpoint calcolato<br>(zona 2) | Setpoint raffreddamento<br>più basso con controllo<br>0-10V (zona 2) | Setpoint raffreddamento<br>più alto con controllo<br>0-10V (zona 2)                               | Funzione segnale 0-10V<br>(zona 2)                                                   | Massimo spostamento<br>del setpoint 0-10V                                             | Spostamento manuale<br>del setpoint       | Ritardo valvola<br>miscelatrice | Tipo di controllo valvola<br>miscelatrice                  |
|       | Num.                  | P201                                                                         | P205                                                   | P206                                        | P220                                                  | P221                                                                | P223                                | P230                           | P231                                                                 | P232                                                                                              | P250                                                                                 | P251                                                                                  | P252                                      | P260                            | P261                                                       |

## 4 - GRAFICI

## 4.1 - ISTERESI ON/OFF

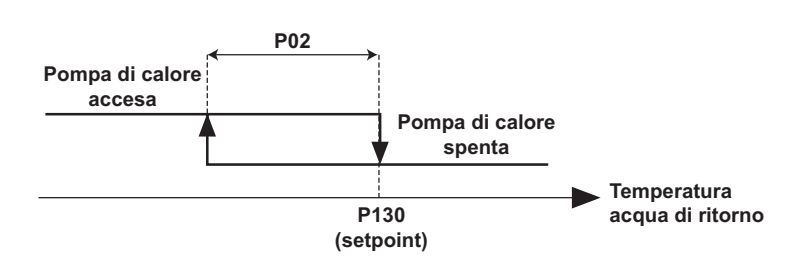

## 4.2 - AREA OPERATIVA POMPA DI CALORE/RISCALDAMENTO INTEGRATIVO

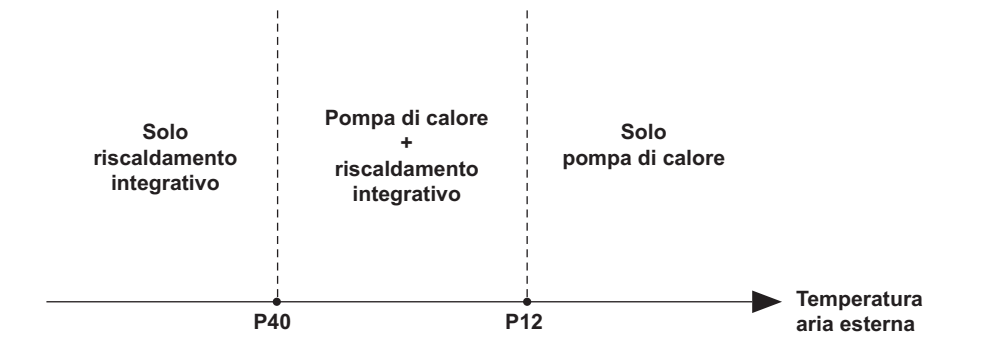

## 4.3 - CURVA CLIMATICA (MODALITA' RISCALDAMENTO)

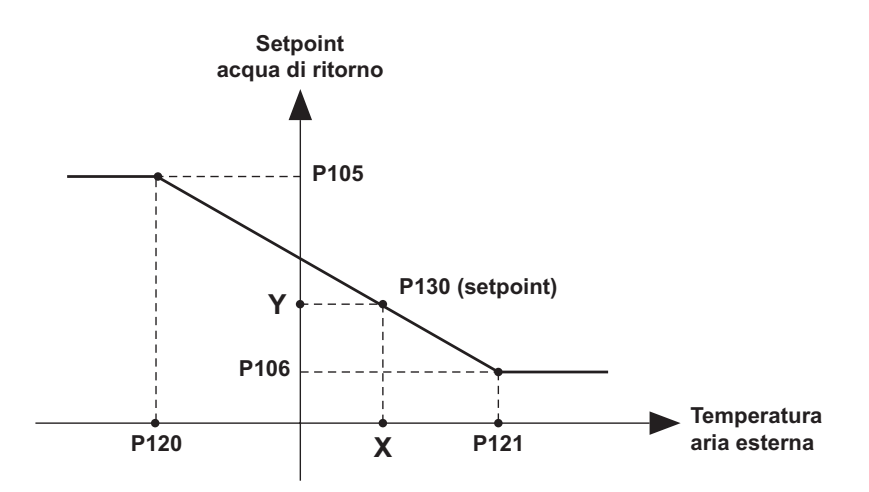

4.4 - FUNZIONE ANTIGELO

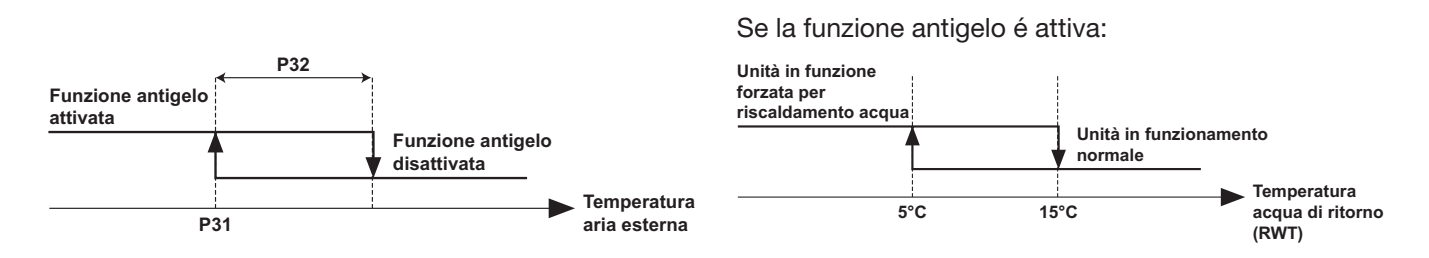

#### 4.5 - CONTROLLO 0-10V

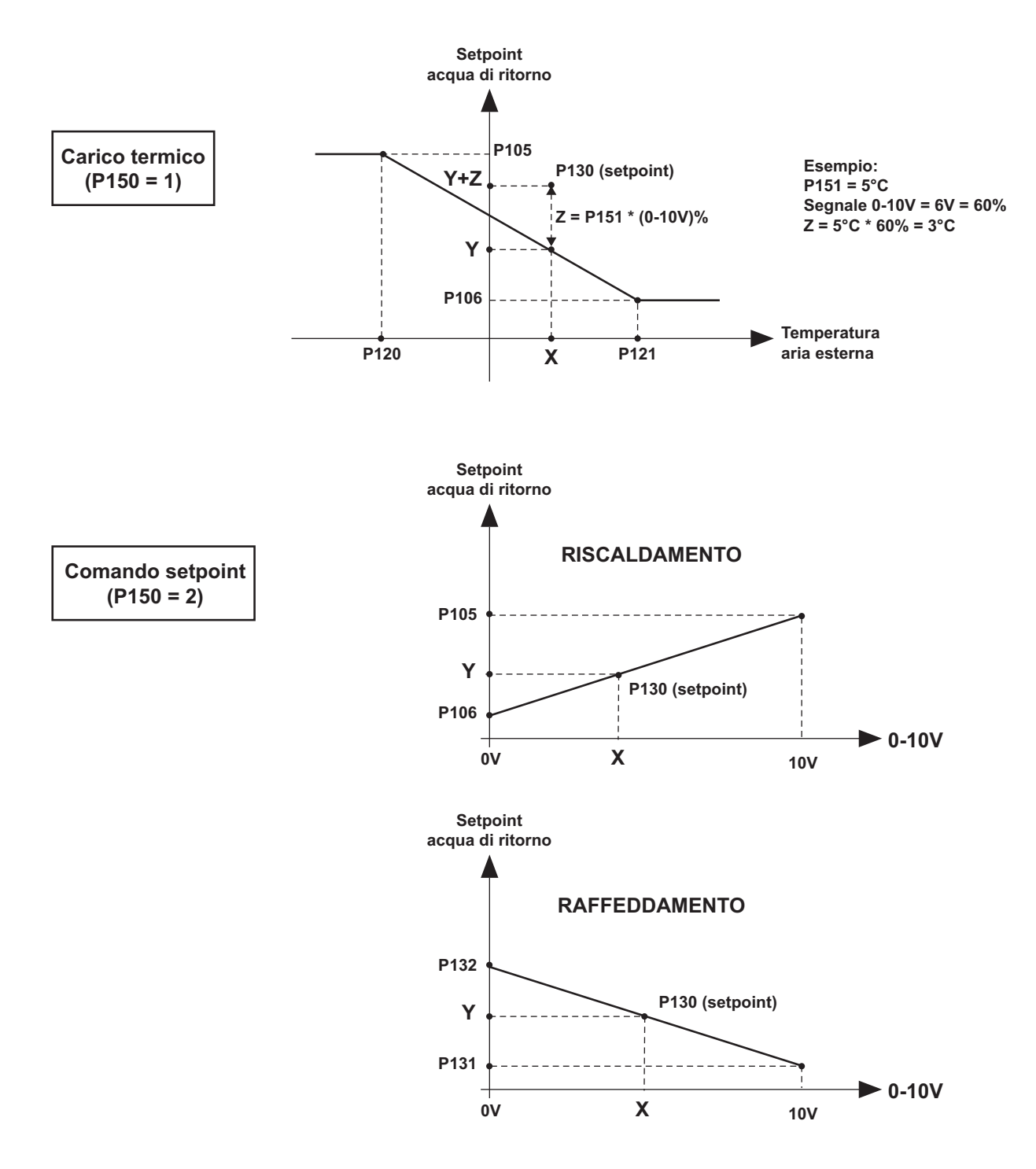

I

NOTA: I grafici riferiti ai parametri della zona 1 sono identici per la zona 2 con i corrispondenti parametri.

| SOMMAIRE                                       |     |
|------------------------------------------------|-----|
| 1 - Présentation des éléments de la régulation | . 2 |
| 2 - Fonctionnement                             | . 3 |
| 3 - Réglages                                   | . 5 |
| 4 - Graphiques                                 | 10  |

# 1 - PRÉSENTATION DES ÉLÉMENTS DE LA RÉGULATION

## PANNEAU DE CONTRÔLE

#### TOUCHES

- U TOUCHE ON/OFF RETOUR AU MENU PRÉCÉDENT
- ▲ TOUCHE DE SÉLECTION HAUT
- ▼ TOUCHE DE SÉLECTION BAS
- SET TOUCHE DE RÉGLAGE

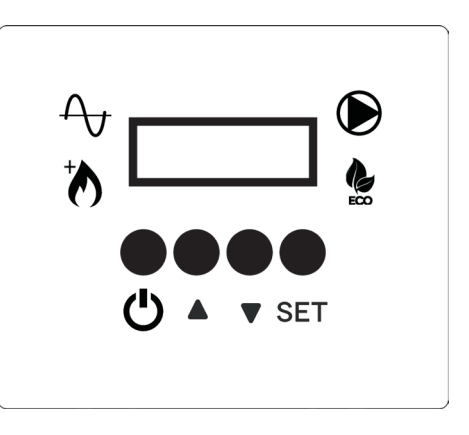

#### AFFICHAGE - ÉCRAN PRINCIPAL AVEC UNITÉ ALLUMÉE

ALLUMÉ: POMPE À CHALEUR EN FONCTIONNEMENT ÉTEINT: POMPE À CHALEUR ARRÊTÉE CLIGNOTANT: POMPE À CHALEUR SUR DÉMARRAGE

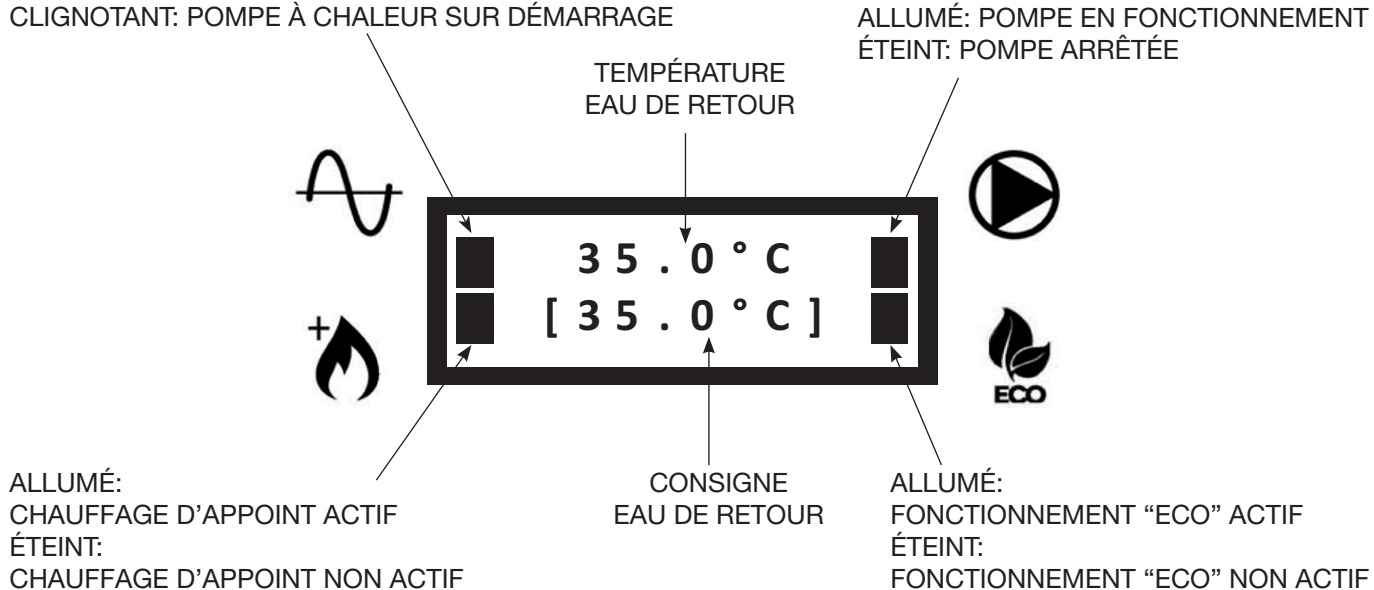

## **2 - FONCTIONNEMENT**

## 2.1 - ALLUMER / ÉTEINDRE L'UNITÉ

• Lorsque l'unité est sous tension, l'écran suivant apparaît:

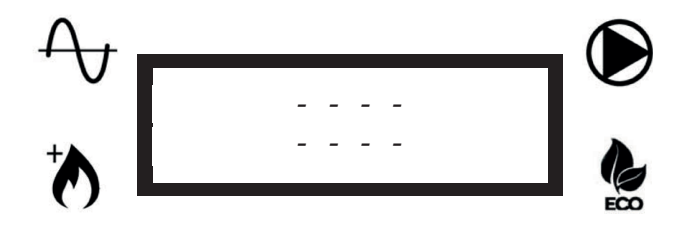

Pour allumer l'unité, maintenez le bouton U enfoncé pendant 3 secondes. Les deux écrans suivants apparaîtront séquentiellement:

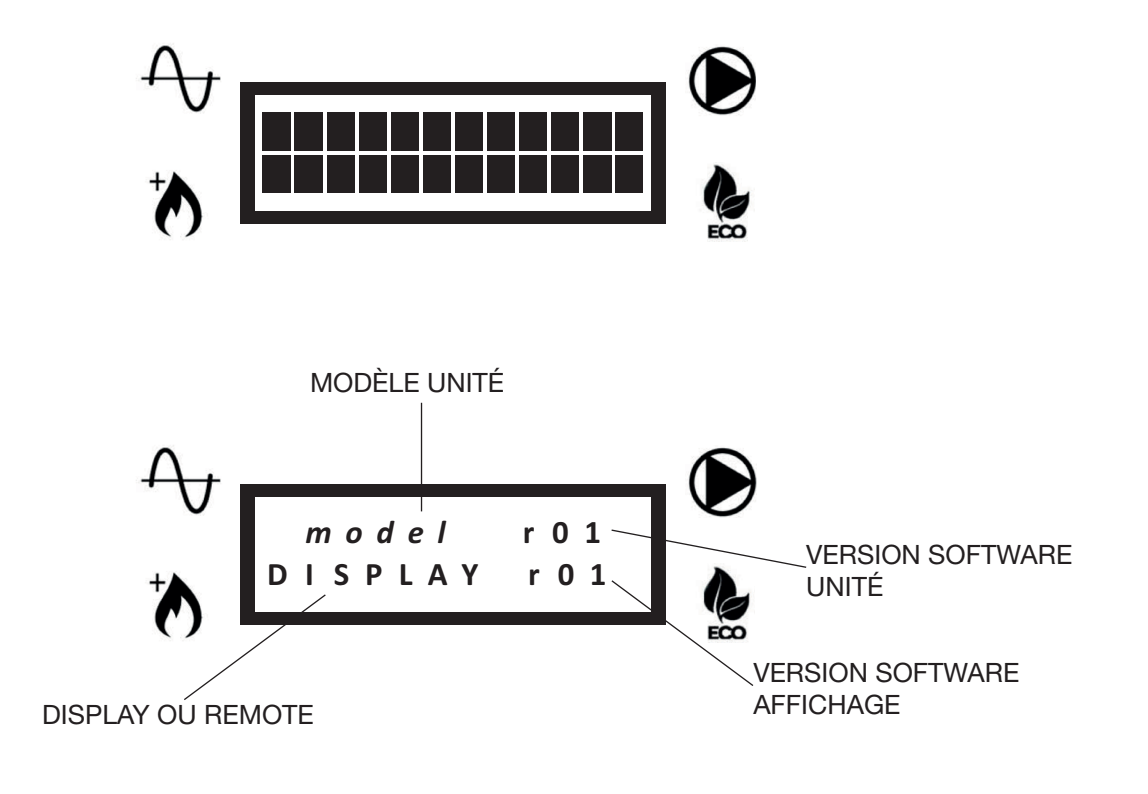

• Ensuite, l'écran principal apparaîtra:

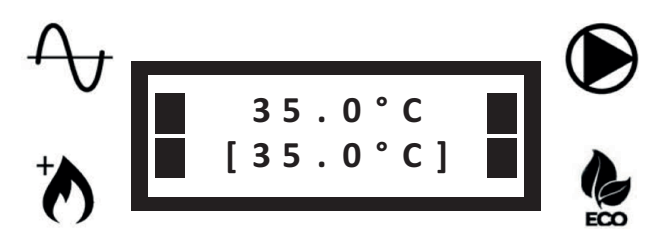

• Pour éteindre l'unité, maintenez le bouton U enfoncé pendant 3 secondes. Les deux écrans suivants apparaîtront séquentiellement:

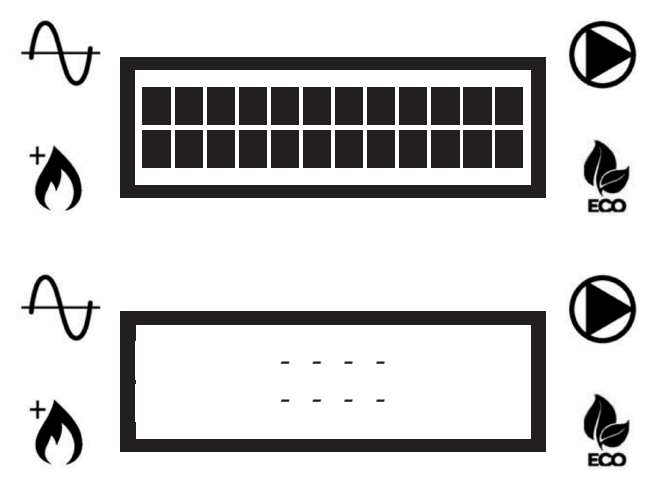

**REMARQUE:** Une fois que l'unité a été éteinte, la pompe à eau peut continuer à fonctionner pour empêcher le gel dans les tuyaux.

## 2.2 - MODIFICATION DE LA CONSIGNE (EAU DE RETOUR À L'UNITÉ)

Si la consigne fixe a été sélectionnée (P05 = 1, voir la liste des paramètres), vous pouvez régler manuellement la consigne.

Pour changer la consigne, appuyez sur les touches ▲ ou ▼ jusqu'à ce que la consigne souhaitée soit affichée dans la deuxième ligne.

## 2.3 - VERROUILLAGE / DEVERROUILLAGE CLAVIER

Pour verrouiller le clavier de sorte qu'il est donc impossible d'appuyer accidentellement sur les touches, appuyer simultanément sur les touches ▲ et ▼ pendant 3 secondes.

L'écran suivant apparaîtra:

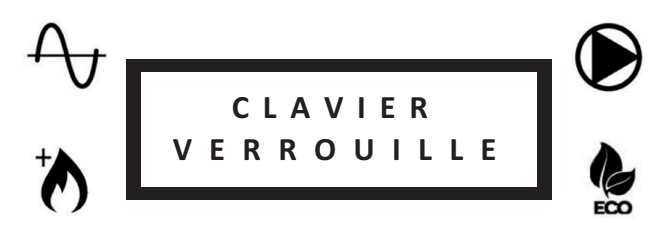

Répétez la même opération pour déverrouiller le clavier. L'écran suivant apparaîtra:

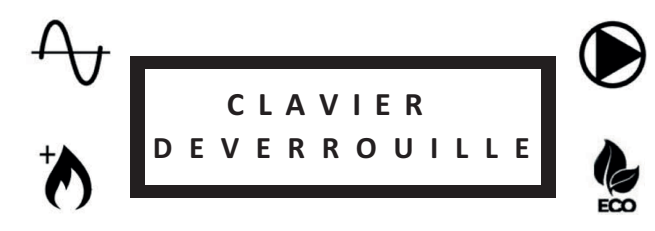

## 2.4 - DÉGIVRAGE (DEFROST)

Pendant les cycles de dégivrage de l'unité, l'écran suivant apparaîtra:

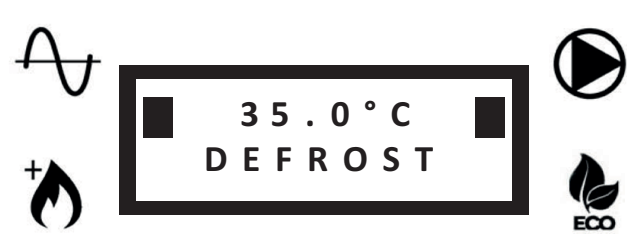

Dans la première ligne la température de l'eau de retour restera affichée.

## 3 - RÉGLAGES

## 3.1 - RÉGLAGE DES PARAMÈTRES POUR L'UTILISATEUR - NIVEAU 1

• Appuyez une fois sur la touche **SET** pour accéder au menu niveau 1 (voir tableau):

| Nom                                 | Description                                                                  | Remarques                                                                                                    |
|-------------------------------------|------------------------------------------------------------------------------|----------------------------------------------------------------------------------------------------|
| Pression H2O                        | Pression du circuit d'eau                                                    |                                                                                                    |
| Sélection vitesse pompe             | Sélection de la vitesse de la pompe et relecture du débit correspondante     | Une fois que la vitesse désirée est sélec-<br>tionnée, appuyez sur la touche U pour<br>confirmer la sélection        |
| Débit d'eau                         | Valeur du débit d'eau                                                        |                                                                                                    |
| Lecture des sondes                  | Liste de la lecture des sondes principales                                   | RWT, SWT, OAT, débit d'eau, vitesse de la pompe                                                                      |
| Sélection du mode de fonctionnement | CHAUD: mode chauffage sélectionné<br>FROID: mode refroidissement sélectionné | La sélection est valable seulement si<br>P14=1 Voir paramètre P04                                                    |
| Liste erreurs                       | Liste des dernières 10 erreurs                                               | Maintenez la touche ▲ enfoncée pendant<br>5 secondes pour effacer la liste (il est pos-<br>sible seulement si P07=1) |
| Sélection de la langue              | 0= Français<br>1= Anglais<br>2= Italien                                      | Voir paramètre P08                                                                                                   |

F

- Utilisez les touches de sélection ▲ ou ▼ pour sélectionner le paramètre désiré.
- Appuyez sur SET pour visualiser ou modifier le paramètre sélectionné.
- Appuyez sur **SET** pour confirmer les modifications.
- Utilisez la touche U pour retourner au menu précédent.

## 3.2 - RÉGLAGE DES PARAMÈTRES POUR CENTRE DE SERVICE AUTORISÉ - NIVEAU 2

- Maintenez la touche **SET** enfoncée pendant 3 secondes pour accéder au menu niveau 2 (voir tableau page suivante).
- Le paramètre de réglage du mode de la pompe sera affiché.
- Appuyez sur SET pour modifier le mode de la pompe (voir P03) ou appuyez sur les touches ▲ ou ▼ pour accéder à la liste des paramètres (la liste est accessible uniquement par mot de passe).
- Entrez le mot de passe et confirmez avec la touche SET.
- Appuyez sur les touches ▲ ou ▼ pour faire défiler les paramètres.
- Appuyez sur SET pour visualiser le paramètre sélectionné.
- Maintenez la touche **SET** enfoncée pendant 3 secondes pour modifier le paramètre. La valeur du paramètre clignote pour indiquer le changement en cours.
- Appuyez sur les touches ▲ ou ▼ pour modifier la valeur du paramètre.
- Appuyez sur **SET** pour confirmer ou  $\bigcirc$  pour annuler.
- Utilisez la touche U pour retourner au menu précédent.

#### LÉGENDE DES ACRONYMES (CONTENUS DANS LES TABLEAUX DES PARAMÈTRES)

ECS: EAU CHAUDE SANITAIRE RWT: TEMPERATURE EAU DE RETOUR SWT: TEMPÉRATURE EAU D'ALIMENTATION OAT: TEMPÉRATURE AIR EXTÉRIEURE ICT1: SORTIE (CHAUD) / ENTRÉE (FROID) ECHANGEUR DE CHALEUR (À PLAQUE) ICT2: ENTRÉE (CHAUD) / SORTIE (FROID) ECHANGEUR DE CHALEUR (À PLAQUE) OCT: TEMPÉRATURE DE BATTERIE EXTÉRIEURE CDT: TEMPÉRATURE DÉCHARGE COMPRESSEUR CTST: TEMPÉRATURE TÊTE DU COMPRESSEUR ICP: PRESSION DE CONDENSATION (CHAUD) / EVAPORATION (FROID)

|      |                                     |       |             | /aleur par défau        | L E           | Interv    | alle      |                   |                                                                                                    |                                                                                                    |
|------|-------------------------------------|-------|-------------|-------------------------|---------------|-----------|-----------|-------------------|----------------------------------------------------------------------------------------------------|----------------------------------------------------------------------------------------------------|
| Nom. | Description                         | Unité | Plancher    | Ventilo-<br>convecteurs | Radiateurs    | Min.      | Max.      | Augmen-<br>tation | Description de la valeur                                                                                                    | Remarques                                                                                                    |
| ı    | Lecture des<br>sondes               |       |             |                         | Lecture seule | sment     |           |                   | RWT - SWT - OAT - ICT1 - ICT2 - OCT<br>CDT - CTST - ICP<br>Débit d'eau<br>Vitesse de la pompe                                                                        | Liste de toutes les valeurs des sondes                                                                                                    |
| P02  | Réglage<br>On-Off (hysté-<br>résis) | ပံ    | 1.5         | 1.5                     | 1.5           | 0.5       | 10        | 0.5               | Hystérésis redémarrage de la pompe à chaleur sur la température d'eau de retour                                                                                      | Voir graphique « HYSTÉRÉSIS ON/OFF»                                                                                                    |
| P03  | Mode pompe<br>d'eau                 |       | Auto (0)    | Auto (0)                | Auto (0)      | Auto (0)  | ON (1)    | <del></del>       | AUTO= mode automatique<br>ON= pompe toujours allumée                                                                                                    |                                                                                                    |
| P04  | Mode de fonc-<br>tionnement         |       | Chaud (0)   | Chaud (0)               | Chaud (0)     | Chaud (0) | Froid (1) | -                 | CHAUDE= mode chauffage sélectionné<br>FROID= mode refroidissement sélectionné                                                                                        | La sélection est valable seulement si P14=1                                                                                                    |
| P05  | Mode de<br>consigne                 | I     | 0           | 0                       | 0             | 0         | -         | ٢                 | 0= consigne automatique (courbe clima-<br>tique)<br>1= consigne fixe (sélection de l'utilisateur)                                                                    | Pour l'application 2 zone, la consigne la plus<br>chaude est sélectionnée (mode chauffage) ou<br>la plus froide (mode refroidissement)                                 |
| P06  | Pompe d'eau<br>secondaire           | ı     | 0           | 0                       | 0             | 0         | -         | +                 | <ul> <li>0= seulement la pompe de l'unité</li> <li>1= pompe secondaire installée (circuit primaire/secondaire)</li> </ul>                                            |                                                                                                    |
| P07  | Remise à zéro<br>liste d'erreur     | 1     | 0           | 0                       | 0             | 0         | -         | -                 | 0= remise à zéro interdit<br>1= remise à zéro permis                                                                                                    | Si P07 = 1 passe à la liste des erreurs et maintenez la touche ▲ pendant 5 secondes pour effacer la liste                                                              |
| P08  | Langue                              | I     | Anglais (1) | Anglais (1)             | Anglais (1)   | 0         | 2         | +                 | 0= Français<br>1= Anglais<br>2= Italien                                                                                                    |                                                                                                    |
| 60d  | Chauffage<br>d'appoint              | 1     | 0           | 0                       | 0             | o         | ი         | <del></del>       | 0= chauffage d'appoint non actif<br>1= chauffage d'appoint extérieur actif<br>2= résistance interne active<br>3= chauffage extérieur + résistance interne<br>actives | Les valeurs 2 et 3 sont valables seulement<br>pour AquaUnit<br>Si les valeurs 2 ou 3 sont sélectionnées<br>pour les unités iM, l'unité fonctionne selon la<br>valeur 1 |
| P10  | Retard chauffage<br>d'appoint       | Min.  | 20          | 20                      | 20            | 5         | 120       | <del></del>       | Temps de fonctionnement de la pompe<br>à chaleur avant l'activation du chauffage<br>d'appoint                                                                        | Valable seulement si P40 < OAT < P12<br>Voir graphique «PLAGE DE FONCTIONNE-<br>MENT DE LA POMPE À CHALEUR / CHAUF-<br>FAGE D'APPOINT»                                 |
| P11  | Mode Boost                          | 1     | 0           | 0                       | 0             | 0         | -         | -                 | 0= mode Boost désactivé<br>1= mode Boot active                                                                                                    | Si P11=1, le chauffage d'appoint (selon P09)<br>sera activé immédiatement jusqu'à ce que<br>la consigne soit atteinte, puis P11 revient<br>automatiquement à 0         |
| P12  | Seuil chauffage<br>d'appoint        | °     | -10         | -10                     | -10           | P40       | +35       | -                 | Mode chauffage:<br>OAT > P12: chauffage d'appoint désactivé<br>OAT < P12: chauffage d'appoint actif                                                                  | Voir graphique «PLAGE DE FONCTIONNE-<br>MENT DE LA POMPE À CHALEUR / CHAUF-<br>FAGE D'APPOINT»                                                                         |
| P13  | Retard vanne<br>ECS                 | Sec.  | 15          | 15                      | 15            | 15        | 300       | 5                 | Temps pris par la vanne ECS pour passer<br>d'une position à l'autre                                                                                                  |                                                                                                    |

# 3.2.1 - RÉGLAGE DES PARAMÈTRES GÉNÉRAUX

|     |                                       |                  |          | /aleur par défa         | nt         | Inter | valle |                   |                                                                                                    |                                                                                                    |
|-----|---------------------------------------|------------------|----------|-------------------------|------------|-------|-------|-------------------|----------------------------------------------------------------------------------------------------|----------------------------------------------------------------------------------------------------|
| Nom | Description                           | Unité            | Plancher | Ventilo-<br>convecteurs | Radiateurs | Min.  | Max.  | Augmen-<br>tation | Description de la valeur                                                                                                    | Remarques                                                                                                    |
| P14 | Activation<br>fonctionnement manuel   | 1                | 0        | 0                       | 0          | 0     | -     | 1                 | 0= mode sélectionné par le thermostat<br>1= mode sélectionné par P04                                                                                                    |                                                                                                    |
| P20 | Fonction de contact<br>d'alarme       | 1                | 0        | 0                       | 0          | 0     | 2     | -                 | 0= Alarme<br>1= Dégivrage<br>2= Alarme ou Dégivrage                                                                                                    |                                                                                                    |
| P21 | Fonction de contact ECS               | 1                | 0        | 0                       | 0          | 0     | -     | -                 | 0= ECS<br>1= Consigne secondaire                                                                                                    | Si P21=0, lorsque le contact ECS est fermé, l'uni-<br>té gérera automatiquement la production ECS.<br>Si P21=1, lorsque le contact ECS est fermé,<br>l'unité utilisera la consigne secondaire P22<br>(chauffage seulement) |
| P22 | Consigne secondaire                   | ů                | 50       | 50                      | 50         | 20    | 55    | 0,5               | Consigne utilisée si P21=1 et le contact<br>ECS est fermé                                                                                                    |                                                                                                    |
| P23 | Temps maximum<br>production ECS       | ٩                | 5        | ប                       | 5          | -     | 24    | 1                 |                                                                                                    |                                                                                                    |
| P31 | Seuil de fonction antigel             | ů                | t-       | +                       | 1          | -20   | +35   | 1                 | Si OAT < P31, la fonction antigel est activée pour éviter le gel dans les tuyaux                                                                                                    | Voir graphique «FONCTION ANTIGEL»                                                                                                    |
| P32 | Seuil d'hystérésis antigel<br>(P31)   | ů                | -        | ٣                       | ÷          | -     | 5     | 0,5               | Hystérésis sur P31                                                                                                    | Voir graphique «FONCTION ANTIGEL»                                                                                                    |
| P33 | Débit d'eau minimum                   | m <sup>3/h</sup> | 0,3      | 0,4                     | 0,4        | 0,3   | 4,0   | 0,1               | Seuil minimum de débit d'eau                                                                                                    | Si le débit d'eau tombe en dessous de P33, un<br>erreur débit d'eau apparaîtra et l'unité s'arrêtera                                                                                                    |
| P40 | Seuil pompe à chaleur                 | °                | -20      | -20                     | -20        | -20   | P12   | t                 | Mode chauffage:<br>OAT < P40: pompe à chaleur désactivée<br>OAT > P40: pompe à chaleur active                                                                                                    | Voir graphique «PLAGE DE FONCTIONNEMENT<br>DE LA POMPE À CHALEUR / CHAUFFAGE<br>D'APPOINT»                                                                                                    |
| P41 | Dégivrage                             | 1                | 0        | 0                       | 0          | 0     | -     | -                 | Si P41 est réglé sur 1 et l'unité fonctionne<br>en chauffage, le dégivrage commencera.<br>À la fin du cycle de dégivrage, P41 revient<br>automatiquement à 0                                                                    |                                                                                                    |
| P50 | Remise à zéro des<br>réglages d'usine | 1                | 0        | 0                       | 0          | 0     | -     | -                 | Si P50 est réglé sur 1, tous les paramètres<br>seront remis à la valeur par défaut. Une<br>fois la restauration terminée, P50 revient<br>automatiquement à 0                                                                    |                                                                                                    |
| P51 | Consigne maximum<br>pompe à chaleur   | S                | 58       | 58                      | 58         | 20    | 55    | 0,5               | Consigne maximum de la pompe à chaleur.<br>Si la consigne calculée est > P51, la pompe<br>à chaleur s'arrête lorsque P51 est atteint et<br>la consigne peut être atteinte uniquement<br>avec un chauffage d'appoint (si activé) |                                                                                                    |
| P60 | Limite de puissance<br>mode ECO       | %                | 75       | 75                      | 75         | 30    | 100   | 1                 |                                                                                                    |                                                                                                    |
| P61 | Activation mode ECO                   | 1                | 1        | 1                       | 1          | 0     | -     | 1                 | 0= Commando mode ECO désactivé<br>1= Commando mode ECO actif                                                                                                    |                                                                                                    |

# 3.2.2 - RÉGLAGE DE LA ZONE UNIQUE OU DE LA ZONE 1

• Pour régler la zone unique ou la zone 1 utiliser les paramètres de P101 à P161 (voir tableau).

|      |                                                                                          | ſ     |          |                             |                  |      | -              |              |                                                                                                    |                                                                                                    |
|------|------------------------------------------------------------------------------------------|-------|----------|-----------------------------|------------------|------|----------------|--------------|----------------------------------------------------------------------------------------------------|----------------------------------------------------------------------------------------------------|
| Nom. | Description                                                                              | Unité | Plancher | Valeur par défa<br>Ventilo- | ut<br>Radiateurs | Min. | rvalle<br>Max. | Augmen-      | Description de la valeur                                                                                                    | Remarques                                                                                                    |
|      |                                                                                          |       |          | convecteurs                 |                  |      |                | tation       |                                                                                                    |                                                                                                    |
| P101 | Type d'installation<br>(zone unique ou zone 1)                                           | 1     | 0        | F                           | 2                | 0    | 2              | 1            | 0= Plancher<br>1= Ventilo-convecteurs<br>2= Radiateurs à basse température                                                                                       | Lorsque P101 est modifié, P105 / P106<br>P120 / P121 / P123 sont réinitialisés à la<br>valeur par défaut correspondante                                           |
| P105 | Consigne maximum courbe<br>climatique (zone unique ou<br>zone 1)                         | ç     | 35       | 45                          | 50               | 30   | 55             | 0,5          |                                                                                                    | Seulement pour mode chauffage<br>Voir graphique « COURBE CLIMATIQUE»                                                                                              |
| P106 | Consigne minimum courbe<br>climatique (zone unique ou<br>zone 1)                         | ç     | 20       | 35                          | 40               | 20   | 40             | 0,5          |                                                                                                    | Voir graphique « COURBE CLIMATIQUE»                                                                                                    |
| P120 | Température pour consigne<br>maximum (zone unique ou<br>zone 1)                          | ç     | -7       | 2-                          | 2-               | -20  | P121           | 0,5          |                                                                                                    | Régler la température régionale minimale<br>prévue (voir graphique « COURBE CLIMA-<br>TIQUE»)                                                                     |
| P121 | Température pour consigne<br>minimum (zone unique ou<br>zone 1)                          | ç     | 17       | 17                          | 17               | P120 | +35            | 0,5          |                                                                                                    | Si P121 < P120, P120 est réglé automati-<br>quement sur P121<br>Voir graphique « COURBE CLIMATIQUE»                                                               |
| P123 | Consigne de refroidissement<br>(zone unique ou zone 1)                                   | ů     | 23       | 12                          | 1                | 10   | 30             | 0,5          |                                                                                                    | En refroidissement la consigne est fixe et corresponde à P123                                                                                                    |
| P130 | Consigne calculé (zone unique ou zone 1)                                                 | ů     |          | Le                          | cture seulen     | ient |                |              |                                                                                                    |                                                                                                    |
| P131 | Consigne de refroidissement<br>plus basse avec contrôle<br>0-10V (zone unique ou zone 1) | ç     | 23       | 12                          | -                | 10   | P132           | 0,5          |                                                                                                    | Actif seulement si P150=1, corresponde à<br>un signale de 10V<br>Voir graphique «CONTRÔLE 0-10V»                                                                  |
| P132 | Consigne de refroidissement<br>plus haute avec contrôle<br>0-10V (zone unique ou zone 1) | ô     | 30       | 30                          | 1                | P131 | 30             | 0,5          |                                                                                                    | Actif seulement si P150=1, corresponde à<br>un signale de 0V. Si P132 < P131, P132 est<br>réglé automatiquement sur P131<br>Voir graphique «CONTRÔLE 0-10V        |
| P150 | Fonction de signal 0-10V<br>(zone unique ou zone 1)                                      | 1     | 0        | 0                           | 0                | 0    | 4              | <del>~</del> | 0= Désactivé<br>1= Charge thermique<br>2= Commande de consigne<br>3= Charge thermique sur unité<br>extérieure<br>4= Commande de consigne sur<br>unité extérieure | Si P150=3 ou 4, le signal 0-10V est lu<br>uniquement sur l'unité extérieure et les<br>signales de la zone 1 et 2 seront ignorés<br>Voir graphique «CONTRÔLE 0-10V |
| P151 | Changement de consigne<br>maximum 0-10V                                                  | ô     | Ŋ        | £                           | 5                | -    | 10             | 0,5          |                                                                                                    | Actif seulement en mode de chauffage et si<br>P150=1. Il répresent le changement de la<br>consigne avec un signale de 10V<br>Voir graphique «CONTRÔLE 0-10V       |
| P152 | Changement manuel de<br>consigne                                                         | ô     | 0        | 0                           | 0                | 0    | 10             | 0,5          |                                                                                                    | Accroissement manuel de consigne de la courbe climatique en chauffage                                                                                             |
| P160 | Retard vanne de mélange                                                                  | sec   | 60       | 60                          | 60               | 30   | 300            | 5            |                                                                                                    |                                                                                                    |
| P161 | Type de contrôle vanne de<br>mélange                                                     |       | 0        | 0                           | 0                | 0    | 1              | 1            | 0 = contrôle 230 Vac (2 ou 3 points)<br>1 = contrôle 0-10V                                                                                                    |                                                                                                    |

## 3.2.3 - RÉGLAGE DE LA ZONE 2

Pour régler la zone 2 utiliser les paramètres de P201 à P261.

|      |                                                                             |       |          | Valeur nar défai        | ŧ          | Interv | alle     |                   |                                                                               |                                                                                                    | _   |
|------|-----------------------------------------------------------------------------|-------|----------|-------------------------|------------|--------|----------|-------------------|-------------------------------------------------------------------------------|----------------------------------------------------------------------------------------------------|-----|
| Nom. | Description                                                                 | Unité | Plancher | Ventilo-<br>convecteurs | Radiateurs | Min.   | Мах.     | Augmen-<br>tation | Description de la valeur                                                      | Remarques                                                                                                    |     |
| P201 | Type d'installation<br>(zone 2)                                             |       | 0        | -                       | 2          | 0      | 2        | -                 | 0 = Plancher<br>1 = Ventilo-convecteurs<br>2 = Radiateurs à basse température | Lorsque P201 est modifié, P205 / P206<br>P220 / P221 / P223 sont réinitialisés à la valeur<br>par défaut correspondante                                               |     |
| P205 | Consigne maximum courbe<br>climatique (zone 2)                              | ů     | 35       | 45                      | 50         | 30     | 55       | 0,5               |                                                                               | Seulement pour mode chauffage<br>Voir graphique « COURBE CLIMATIQUE»                                                                                                  | J   |
| P206 | Consigne minimum courbe<br>climatique (zone 2)                              | ů     | 20       | 35                      | 40         | 20     | 40       | 0,5               |                                                                               | Voir graphique « COURBE CLIMATIQUE»                                                                                                    |     |
| P220 | Température pour consigne<br>maximum (zone 2)                               | ပ     | -7       | -7                      | -7         | -20    | P221     | 0,5               |                                                                               | Régler la température régionale minimale pré-<br>vue (voir graphique « COURBE CLIMATIQUE»)                                                                            |     |
| P221 | Température pour consigne<br>minimum (zone 2)                               | S     | 17       | 17                      | 17         | P220   | +35      | 0,5               |                                                                               | Si P221 < P220, P220 est réglé automatique-<br>ment sur P221<br>Voir graphique « COURBE CLIMATIQUE»                                                                   |     |
| P223 | Consigne de refroidisse-<br>ment (zone 2)                                   | ပ     | 23       | 12                      | 1          | 10     | 30       | 0,5               |                                                                               | En refroidissement la consigne est fixe et cor-<br>responde à P223                                                                                                    | - 1 |
| P230 | Consigne calculé<br>(zone 2)                                                | S     | 1        | -                       | -          | Lect   | ture seu | lement            |                                                                               |                                                                                                    |     |
| P231 | Consigne de refroidis-<br>sement plus basse avec<br>contrôle 0-10V (zone 2) | °C    | 23       | 12                      | 1          | 10     | P232     | 0,5               |                                                                               | Actif seulement si P250=1, corresponde à un<br>signale de 10V<br>Voir graphique «CONTRÔLE 0-10V»                                                                      |     |
| P232 | Consigne de refroidis-<br>sement plus haute avec<br>contrôle 0-10V (zone 2) | Ŝ     | 30       | 30                      | 1          | P231   | 30       | 0,5               |                                                                               | Actif seulement si P250=1, corresponde à un<br>signale de 0V. Si P232 < P231, P232 est réglé<br>automatiquement sur P231<br>Voir graphique «CONTRÔLE 0-10V»           |     |
| P250 | Fonction de signal 0-10V<br>(zone 2)                                        |       | 0        | 0                       | 0          | 0      | 2        | -                 | 0 = Désactivé<br>1 = Charge thermique<br>2 = Commande de consigne             | Si P250=3 ou 4, le signale 0-10V est lu unique-<br>ment sur l'unité extérieure et les signales de la<br>zone 1 et 2 seront ignorés<br>Voir graphique «CONTRÔLE 0-10V» | -   |
| P251 | Changement de consigne<br>maximum 0-10V                                     | S     | Q        | 5                       | 5          | -      | 10       | 0,5               |                                                                               | Actif seulement en mode de chauffage et si<br>P250=1. Il répresent le changement de la<br>consigne avec un signale de 10V<br>Voir graphique «CONTRÔLE 0-10V»          |     |
| P252 | Changement manuel de<br>consigne                                            | ů     | 0        | 0                       | 0          | 0      | 10       | 0,5               |                                                                               | Accroissement manuel de consigne de la courbe climatique en chauffage                                                                                                 |     |
| P260 | Retard vanne de mélange                                                     | sec   | 60       | 60                      | 60         | 30     | 300      | 5                 |                                                                               |                                                                                                    |     |
| P261 | Type de contrôle vanne de<br>mélange                                        | ı     | 0        | 0                       | 0          | 0      |          | -                 | 0 = contrôle 230 Vac (2 ou 3 points)<br>1 = contrôle 0-10V                    |                                                                                                    |     |

## **4 - GRAPHIQUES**

## 4.1 - HYSTÉRÉSIS ON/OFF

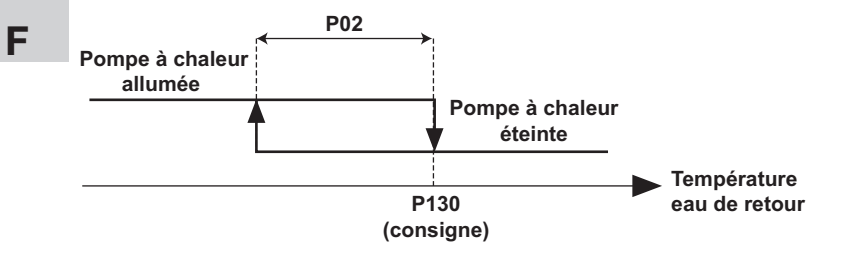

## 4.2 - PLAGE DE FONCTIONNEMENT DE LA POMPE À CHALEUR / CHAUFFAGE D'APPOINT

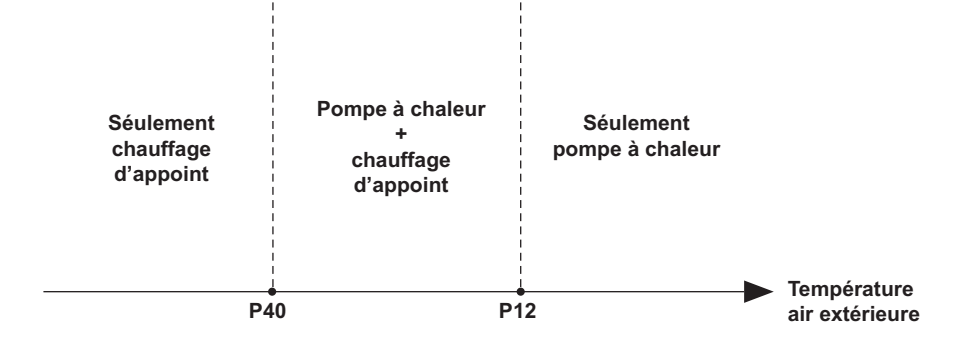

## 4.3 - COURBE CLIMATIQUE (MODE DE CHAUFFAGE)

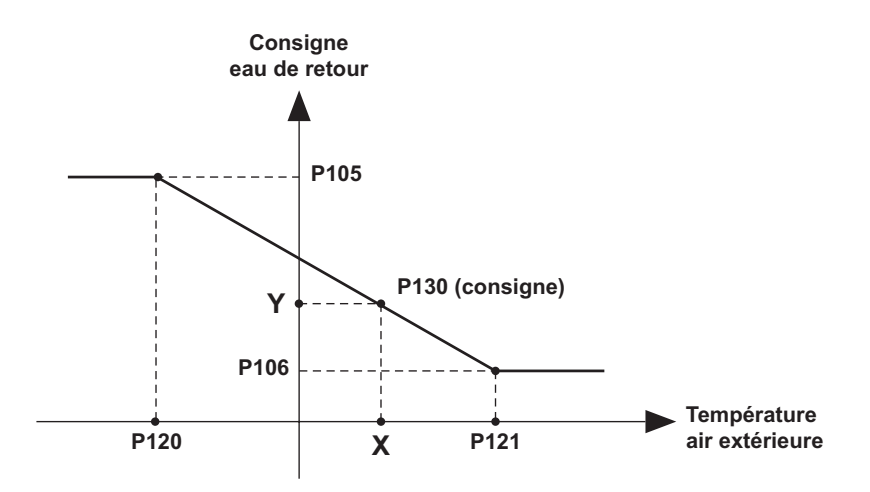

4.4 - FONCTION ANTIGEL

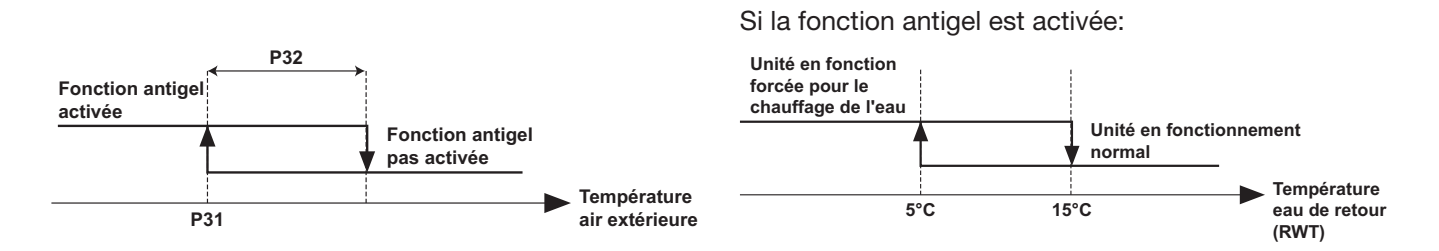

## 4.5 - CONTRÔLE 0-10V

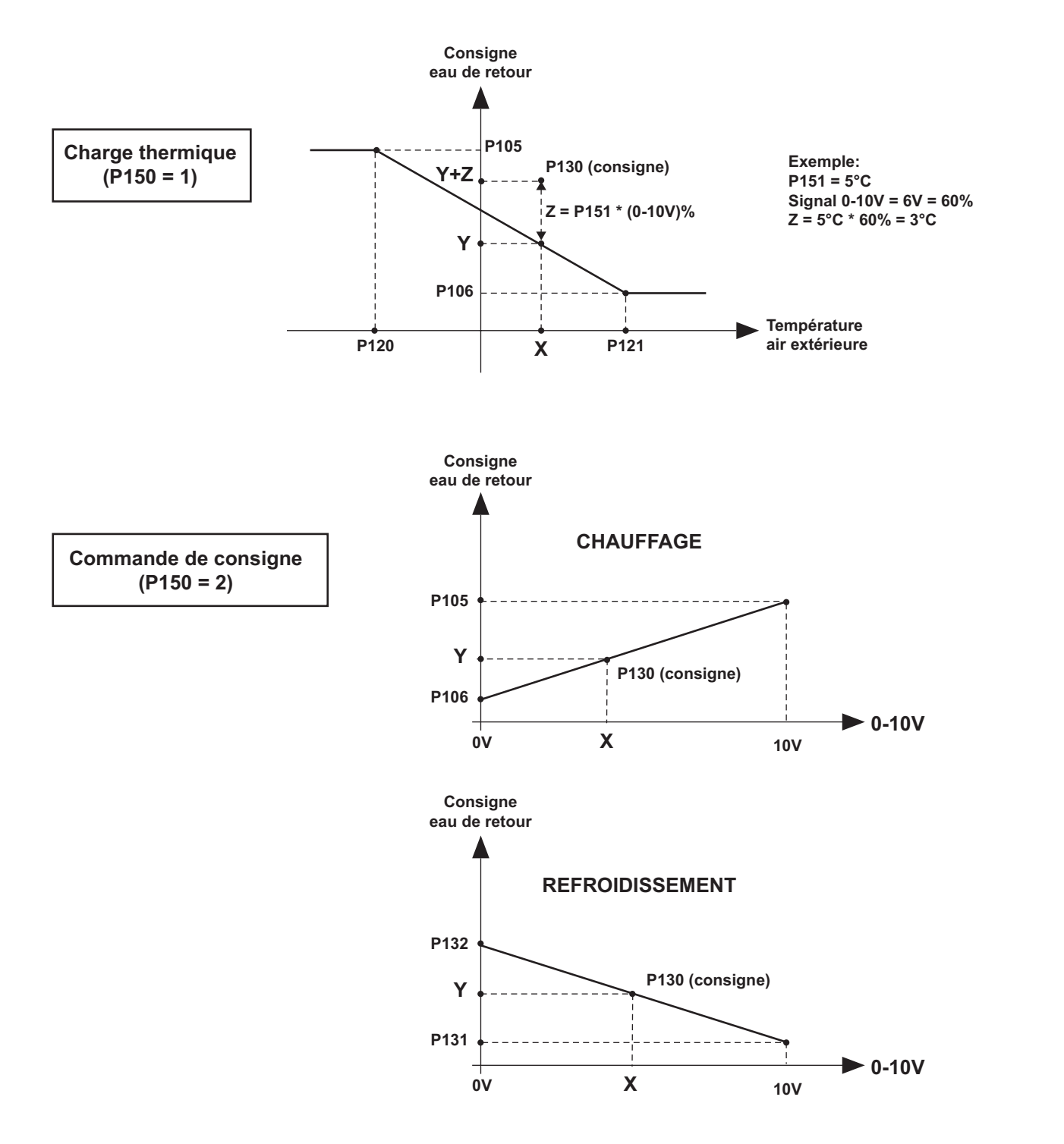

F.

**REMARQUE:** Les graphiques qui se réfèrent aux paramètres de la zone 1 sont identiques pour la zone 2 avec les paramètres correspondants.

# argo*clima* 5.p.A.

Via Alfeno Varo, 35 - 25020 Alfianello - BS - Italy Tel. +39 0331 755111 - Fax +39 0331 755501 www.argoclima.com